The access point SNMP agent functions as a command responder and is a multilingual agent responding to SNMPv1, v2c and v3 managers (command generators). The factory default configuration maintains SNMPv1/2c support of the community names, hence providing backward compatibility.

SNMP v1/v2c community definitions and SNMP v3 user definitions work independently, and both use the *Access Control List (ACL)* of the **SNMP Access Control** sub-screen.

Use the **SNMP Access** screen to define SNMP v1/v2c community definitions and SNMP v3 user definitions. SNMP version 1 (v1) provides a strong network management system, but its security is relatively weak. The improvements in SNMP version 2c (v2c) do not include the attempted security enhancements of other version-2 protocols. Instead, SNMP v2c defaults to SNMP-standard community strings for read-only and read/write access. SNMP version 3 (v3) further enhances protocol features, providing much improved security. SNMP v3 encrypts transmissions and provides authentication for users generating requests.

To configure SNMP v1/v2c community definitions and SNMP v3 user definitions for the access point:

| The pletwork Configuration)                                                                                                    | SNMP A                                        | ccess                     |                |         |           |           |        |     |  |  |  |
|----------------------------------------------------------------------------------------------------|-----------------------------------------------|---------------------------|----------------|---------|-----------|-----------|--------|-----|--|--|--|
| Synthem Configuration)     Outris Betup     Outris Betup     Outris Betup     Outris Betups     Outris Betups     Outris Betup     Outris     Outris | SNMP vt/                                      | SNBP v1//2c Configuration |                |         |           |           |        |     |  |  |  |
|                                                                                                    |                                               | Co                        | mmanity        | 5       | OID       | Access    | -      |     |  |  |  |
|                                                                                                    |                                               | public                    | 1              | 361     |           | R         |        |     |  |  |  |
|                                                                                                    |                                               | Duesis                    | 1              | 3.6.1   |           | (HOMA     |        |     |  |  |  |
|                                                                                                    |                                               |                           |                |         |           |           |        |     |  |  |  |
| - SNMP Traps                                                                                                    |                                               |                           |                | a de    |           |           |        |     |  |  |  |
| L GNMP RF Trap Thresholds                                                                                                    | Add                                           |                           |                |         |           |           |        |     |  |  |  |
| - O NTP Servers                                                                                                    |                                               |                           |                |         |           |           |        |     |  |  |  |
| Logging Configuration                                                                                                    | ShillP v3 User Definitions                    |                           |                |         |           |           |        |     |  |  |  |
| Contraction Contraction                                                                                                    |                                               | Usemame                   | Security Level |         | OID       | Passwords | Access |     |  |  |  |
| Illianus & fitabaticaj                                                                                                    | ITAD                                          | IT Administrator          |                | 1.3.6.1 | 5 111 F   | Passwords | RW     | -   |  |  |  |
|                                                                                                    | engin                                         | eeong Adown               | pionum         | 1.3.8.3 |           | Passwords | 1      |     |  |  |  |
|                                                                                                    |                                               |                           |                |         |           |           |        | -   |  |  |  |
|                                                                                                    | 1.000                                         |                           |                | (marked | [ Intel   |           |        | 100 |  |  |  |
|                                                                                                    | Add Del                                       |                           |                |         |           |           |        |     |  |  |  |
|                                                                                                    |                                               |                           |                |         |           |           |        |     |  |  |  |
|                                                                                                    | SNMP Access Control AP-5131 SNMP v3 Engine ID |                           |                |         |           |           |        |     |  |  |  |
|                                                                                                    | SNMP Access Control 0000018465E9D822F871AC6E  |                           |                |         |           |           |        |     |  |  |  |
|                                                                                                    |                                               |                           |                |         | 345343333 |           |        |     |  |  |  |
|                                                                                                    | Arrite Linds Changes Jack Loond               |                           |                |         |           |           |        |     |  |  |  |

1. Select System Configuration - > SNMP Access from the access point menu tree.

SNMP v1/v2c community definitions allow read-only or read/write access to access point management information. The SNMP community includes users whose IP addresses are specified on the **SNMP Access Control** screen.

A read-only community string allows a remote device to retrieve information, while a read/ write community string allows a remote device to modify settings. Symbol recommends considering adding a community definition using a site-appropriate name and access level. Set up a read/write definition (at a minimum) to facilitate full access by the access point administrator.

2. Configure the **SNMP v1/v2 Configuration** field (if SNMP v1/v2 is used) to add or delete community definitions, name the community, specify the OID and define community access.

| Add       | Click Add to create a new SNMP v1/v2c community definition.                                                                                                    |
|-----------|----------------------------------------------------------------------------------------------------|
| Delete    | Select <b>Delete</b> to remove a SNMP v1/v2c community definition.                                                                                                    |
| Community | Use the <b>Community</b> field to specify a site-appropriate name for the community. The name is required to match the name used within the remote network management software.                                                                                                    |
| OID       | Use the <b>OID</b> (Object Identifier) pull-down list to specify a setting of All or a enter a Custom OID. Select <b>All</b> to assign the user access to all OIDs in the MIB. The OID field uses numbers expressed in dot notation.                                                          |
| Access    | Use the <b>Access</b> pull-down list to specify <i>read-only (R)</i> access or <i>read/write (RW)</i> access for the community. Read-only access allows a remote device to retrieve access point information, while read/write access allows a remote device to modify access point settings. |

3. Configure the **SNMP v3 User Definitions** field (if SNMP v3 is used) to add and configure SNMP v3 user definitions.

SNMP v3 user definitions allow read-only or read/write access to management information as appropriate.

| Add      | Click Add to create a new entry for an SNMP v3 user.                        |
|----------|-----------------------------------------------------------------------------|
| Delete   | Select <b>Delete</b> to remove an entry for an SNMP v3 user.                |
| Username | Specify a username by typing an alphanumeric string of up to 31 characters. |

| Security Level | Use the <b>Security Level</b> area to specify a security level of <i>noAuth</i> ( <i>no authorization</i> ), <i>AuthNoPriv</i> ( <i>authorization without privacy</i> ), or <i>AuthPriv</i> ( <i>authorization with privacy</i> ).<br>The <b>NoAuth</b> setting specifies no login authorization or encryption for the user.<br>The <b>AuthNoPriv</b> setting requires login authorization, but no encryption.<br>The <b>AuthPriv</b> setting requires login authorization and uses the <i>Data Encryption Standard</i> ( <i>DES</i> ) protocol.                                                                                                    |
|----------------|----------------------------------------------------------------------------------------------------|
| OID            | Use the <b>OID</b> (Object Identifier) area to specify a setting of All or enter a Custom OID. Select <b>All</b> to assign the user access to all OIDs in the MIB. The OID field uses numbers expressed in dot notation.                                                                                                    |
| Passwords      | Select <b>Passwords</b> to display the <b>Password Settings</b> screen for<br>specifying authentication and password settings for an SNMP v3<br>user. The maximum password length is 11 characters. Use the<br><b>Authentication Algorithm</b> drop-down menu to specify <b>MD5</b> or<br><b>SHA1</b> as the authentication algorithm. Use the Privacy Algorithm<br>drop-down menu to define an algorithm of <b>DES</b> or <b>AES-128bit</b> .<br>When entering the same username on the <b>SNMP Traps</b> and<br><b>SNMP Access</b> screens, the password entered on the SNMP Traps<br>page overwrites the password entered on the SNMP Access page.<br>To avoid this problem, enter the same password on both pages. |
| Access         | Use the <b>Access</b> pull-down list to specify <i>read-only (R)</i> access or <i>read/write (RW)</i> access for a user. Read-only access permits a user to retrieve access point information, while read/write access allows a user to modify access pointsettings.                                                                                                    |

4. Specify the users who can read and optionally modify the SNMP-capable client.

| SNMP Access Control | Click the <b>SNMP Access Control</b> button to display the <b>SNMP</b><br><b>Access Control</b> screen for specifying which users can read<br>SNMP-generated information and potentially modify related<br>settings from an SNMP-capable client. |
|---------------------|----------------------------------------------------------------------------------------------------|
|                     | The SNMP Access Control screen's Access Control List (ACL) uses<br>Internet Protocol (IP) addresses to restrict access to the AP's SNMP<br>interface. The ACL applies to both SNMP v3 user definitions and<br>SNMP v1/v2c community definitions. |
|                     | For detailed instructions of configuring SNMP user access and modification privileges, see <i>Configuring SNMP Access Control on page 4-22</i> .                                                                                                 |

5. If configuring SNMP v3 user definitions, set the SNMP v3 engine ID.

access point SNMPThe access point SNMP v3 Engine ID field lists the unique<br/>SNMP v3 Engine IDv3 Engine IDSNMP v3 Engine ID for the access point. This ID is used in SNMP<br/>v3 as the source for a trap, response or report. It is also used as the<br/>destination ID when sending get, getnext, getbulk, set or inform<br/>commands.

- 6. Click **Apply** to save any changes to the SNMP Access screen. Navigating away from the screen without clicking the Apply button results in all changes to the screen being lost.
- 7. Click **Undo Changes** (if necessary) to undo any changes made. Undo Changes reverts the settings displayed on the SNMP Access screen to the last saved configuration.
- 8. Click **Logout** to securely exit the access point Symbol Access Point applet. A prompt displays confirming the logout before the applet is closed.

For additional SNMP configuration information, see:

- Configuring SNMP Access Control
- Enabling SNMP Traps
- Configuring Specific SNMP Traps
- Configuring SNMP RF Trap Thresholds

#### 4.4.1 Configuring SNMP Access Control

Use the **SNMP Access Control** screen (as launched from the SNMP Access screen) to specify which users can read SNMP generated information and, if capable, modify related settings from an SNMP-capable client.

Use the SNMP Access Control screen's *Access Control List (ACL)* to limit, by Internet Protocol (IP) address, who can access the access point SNMP interface.

 $\checkmark$ 

**NOTE** The ACL applies to both SNMP v3 user definitions and SNMP v1/v2c community definitions on the access point SNMP Access screen.

To configure SNMP user access control for the access point:

 Select System Configuration - > SNMP Access from the access point menu tree. Click on the SNMP Access Control button from within the SNMP Access screen.

| Enter IP Address R<br>Leave the table bla | anges to allow.<br>ank to allow any IP) |
|-------------------------------------------|-----------------------------------------|
| Start IP                                  | End IP                                  |
| 157.235.12.1                              | 157.235.12.16                           |
|                                           |                                         |

2. Configure the SNMP Access Control screen to add the IP addresses of those users receiving SNMP access.

| Access Control List | Enter Start IP and End IP addresses (numerical addresses only, no<br>DNS names supported) to specify a range of user that can access<br>the access point SNMP interface. An SNMP-capable client can be<br>set up whereby only the administrator (for example) can use a read/<br>write community definition. |
|---------------------|----------------------------------------------------------------------------------------------------|
|                     | Use just the Starting IP Address column to specify a single SNMP user. Use both the Starting IP Address and Ending IP Address columns to specify a range of addresses for SNMP users.                                                                                                    |
|                     | To add a single IP address to the ACL, enter the same IP address in the Start IP and End IP fields.                                                                                                    |
|                     | Leave the ACL blank to allow access to the SNMP interface from the IP addresses of all authorized users.                                                                                                    |
| Add                 | Click Add to create a new ACL entry.                                                                                                    |
| Edit                | Click Edit to revise an existing ACL entry.                                                                                                    |
| Delete              | Click <b>Delete</b> to remove a selected ACL entry for one or more SNMP users.                                                                                                    |
| ОК                  | Click <b>Ok</b> to return to the SNMP Access screen. Click <b>Apply</b> within the SNMP Access screen to save any changes made on the SNMP Access Control screen.                                                                                                    |
| Cancel              | Click <b>Cancel</b> to undo any changes made on the SNMP Access<br>Control screen. This reverts all settings for this screen to the last<br>saved configuration.                                                                                                    |

### 4.4.2 Enabling SNMP Traps

SNMP provides the ability to send traps to notify the administrator that trap conditions are met. Traps are network packets containing data relating to network devices, or SNMP agents, that send the traps. SNMP management applications can receive and interpret these packets, and optionally can perform responsive actions. SNMP trap generation is programmable on a trap-by-trap basis.

Use the **SNMP Traps Configuration** screen to enable traps and to configure appropriate settings for reporting this information. Trap configuration depends on the network machine that receives the generated traps. SNMP v1/v2c and v3 trap configurations function independently. In a mixed SNMP environment, generated traps can be sent using configurations for both SNMP v1/v2c and v3.

To configure SNMP traps on the access point:

 Select System Configuration -> SNMP Access -> SNMP Trap Configuration from the access point menu tree.

| Indexerk Configuration     Solution Configuration     Solution Configuration     Solution     Solution     System Settings     System Settings     System Setings     System Settings     System Settings     System Settings | 1 | SNMP    | Traps                                     |             |                |                                     |                           |                        |       |
|----------------------------------------------------------------------------------------------------|---|---------|-------------------------------------------|-------------|----------------|-------------------------------------|---------------------------|------------------------|-------|
|                                                                                                    |   | SNMP v  | 1/v2c Trap Configurat                     | lon         |                |                                     |                           |                        |       |
|                                                                                                    |   |         | Destnate<br>157 225 10 12<br>157 226 18 1 | on (P. 11   | Pert<br>2<br>2 | Community<br>community<br>community | ity Shamp v<br>int<br>int | Aerailan .             |       |
|                                                                                                    |   | ShimP v | 3 Trap Configuration                      |             |                | da Dei                              |                           |                        |       |
|                                                                                                    |   | 19      | Destination IP<br>7 235.12 11             | Port<br>102 | Juper.         | Usemame                             | Seconty Level<br>moAuth   | Passwords<br>Passwords | -     |
|                                                                                                    |   |         |                                           |             |                | ds Det                              |                           |                        | •     |
|                                                                                                    |   |         |                                           |             |                |                                     | Apply Undo C              | hanges Heis            | Logou |

 Configure the SNMP v1/v2c Trap Configuration field (if SNMP v1/v2c Traps are used) to modify the following:

| Add            | Click <b>Add</b> to create a new SNMP v1/v2c Trap Configuration entry.                                                                                                    |
|----------------|----------------------------------------------------------------------------------------------------|
| Delete         | Click <b>Delete</b> to remove a selected SNMP v1/v2c Trap<br>Configuration entry.                                                                                                    |
| Destination IP | Specify a numerical (non DNS name) destination IP address for receiving the traps sent by the access point SNMP agent.                                                                                                    |
| Port           | Specify a destination <i>User Datagram Protocol (UDP)</i> port for receiving traps. The default is 162.                                                                                                    |
| Community      | Enter a community name specific to the SNMP-capable client that receives the traps.                                                                                                    |
| SNMP Version   | Use the SNMP Version drop-down menu to specify v1 or v2.<br>Some SNMP clients support only SNMP v1 traps, while others<br>support SNMP v2 traps and possibly both, verify the correct traps<br>are in use with clients that support them. |

3. Configure the **SNMP v3 Trap Configuration** field (if SNMP v3 Traps are used) to modify the following:

| Add            | Click Add to create a new SNMP v3 Trap Configuration entry.                                                                                                    |
|----------------|----------------------------------------------------------------------------------------------------|
| Delete         | Select <b>Delete</b> to remove an entry for an SNMP v3 user.                                                                                                    |
| Destination IP | Specify a numerical (non DNS name) destination IP address for receiving the traps sent by the access point SNMP agent.                                                                                                    |
| Port           | Specify a destination <i>User Datagram Protocol (UDP)</i> port for receiving traps.                                                                                                    |
| Username       | Enter a username specific to the SNMP-capable client receiving the traps.                                                                                                    |
| Security Level | Use the <b>Security Level</b> drop-down menu to specify a security<br>level of <i>noAuth</i> (no authorization), <i>AuthNoPriv</i> (authorization<br>without privacy), or <i>AuthPriv</i> (authorization with privacy).<br>The "NoAuth" setting specifies no login authorization or encryption<br>for the user. The "AuthNoPriv" setting requires login authorization,<br>but no encryption. The "AuthPriv" setting requires login<br>authorization and uses the <i>Data Encryption Standard (DES)</i> .                                                                                                    |
| Passwords      | Select <b>Passwords</b> to display the <b>Password Settings</b> screen for<br>specifying authentication and password settings for an SNMP v3<br>user. The maximum password length is 11 characters. Use the<br><b>Authentication Algorithm</b> drop-down menu to specify <b>MD5</b> or<br><b>SHA1</b> as the authentication algorithm. Use the Privacy Algorithm<br>drop-down menu to define an algorithm of <b>DES</b> or <b>AES-128bit</b> .<br>If entering the same username on the SNMP Traps and SNMP<br>Access screens, the password entered on the SNMP Traps page<br>overwrites the password entered on the SNMP Access page. To<br>avoid this problem, enter the same password on both pages. |

- 4. Click **Apply** to save any changes to the SNMP Trap Configuration screen. Navigating away from the screen without clicking the Apply button results in all changes to the screen being lost.
- 5. Click **Undo Changes** (if necessary) to undo any changes made. Undo Changes reverts the settings displayed on SNMP Trap Configuration screen to the last saved configuration.
- 6. Click **Logout** to securely exit the access point Symbol Access Point applet. A prompt displays confirming the logout before the applet is closed.

### 4.4.3 Configuring Specific SNMP Traps

Use the **SNMP Traps** screen to enable specific traps on the access point. Symbol recommends defining traps to capture unauthorized devices operating within the access point coverage area. Trap configuration depends on the network machine that receives the generated traps. SNMP v1/v2c and v3 trap configurations function independently. In a mixed SNMP environment, traps can be sent using configurations for both SNMP v1/v2c and v3.

To configure specific SNMP traps on the access point:

 Select System Configuration -> SNMP Access -> SNMP Traps from the access point menu tree.

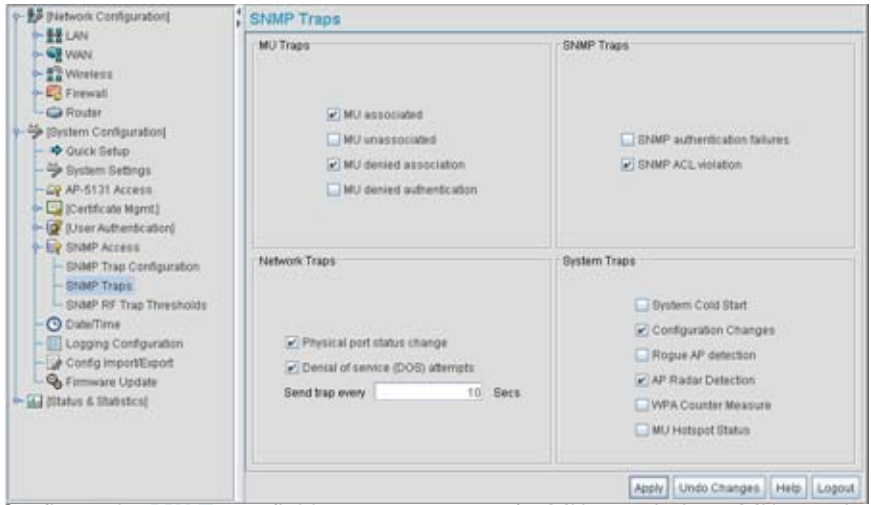

 Configure the MU Traps field to generate traps for MU associations, MU association denials and MU authentication denials. When a trap is enabled, a trap is sent every 10 seconds until the condition no longer exists.

| MU associated   | Generates a trap when an MU becomes associated with one of the access point's WLANs.                          |
|-----------------|----------------------------------------------------------------------------------------------------|
| MU unassociated | Generates a trap when an MU becomes unassociated with (or gets dropped from) one of the access point's WLANs. |

| MU denied<br>association    | Generates a trap when an MU is denied association to a access<br>point WLAN. Can be caused when the maximum number of MUs<br>for a WLAN is exceeded or when an MU violates the access<br>point's <i>Access Control List (ACL)</i> . |
|-----------------------------|----------------------------------------------------------------------------------------------------|
| MU denied<br>authentication | Generates a trap when an MU is denied authentication on one of<br>the AP's WLANs. Can be caused by the MU being set for the wrong<br>authentication type for the WLAN or by an incorrect key or<br>password.                        |

3. Configure the **SNMP Traps** field to generate traps when SNMP capable MUs are denied authentication privileges or are subject of an ACL violation. When a trap is enabled, a trap is sent every 5 seconds until the condition no longer exists.

| SNMP authentication<br>failures | Generates a trap when an SNMP-capable client is denied access<br>to the access point's SNMP management functions or data. This<br>can result from an incorrect login, or missing/incorrect user |
|---------------------------------|----------------------------------------------------------------------------------------------------|
|                                 | credentials.                                                                                                    |

- SNMP ACL violation
   Generates a trap when an SNMP client cannot access SNMP management functions or data due to an Access Control List (ACL) violation. This can result from a missing/incorrect IP address entered within the SNMP Access Control screen.
- 4. Configure the **Network Traps** field to generate traps when the access point's link status changes or when the AP's firewall detects a DOS attack.

| Physical port status<br>change              | Generates a trap whenever the status changes on the access<br>point. The physical port status changes when a link is lost between<br>the access point and a connected device.          |
|---------------------------------------------|----------------------------------------------------------------------------------------------------|
| <i>Denial of service<br/>(DOS) attempts</i> | Generates a trap whenever a <i>Denial of Service (DOS)</i> attack is detected by the access point firewall. A new trap is sent at the specified interval until the attack has stopped. |
| Send trap every                             | Defines the interval in seconds the access point uses to generate<br>a trap until the Denial of Service attack is stopped. Default is 10<br>seconds.                                   |

5. Configure the **System Traps** field to generate traps when the access point re-initializes during transmission, saves its configuration file. When a trap is enabled, a trap is sent every 5 seconds until the condition no longer exists.

| System Cold Start        | Generates a trap when the access point re-initializes while<br>transmitting, possibly altering the SNMP agent's configuration or<br>protocol entity implementation. |
|--------------------------|----------------------------------------------------------------------------------------------------|
| Configuration<br>Changes | Generates a trap whenever changes to the access point's configuration file are saved.                                                                               |
| Rogue AP detection       | Generates a trap if a Rogue AP is detected by the access point.                                                                                                    |
| AP Radar detection       | Generates a trap if an AP is detected using a form of radar detection.                                                                                              |
| WPA Counter<br>Measure   | Generates a trap if an attack is detected against the WPA Key Exchange Mechanism.                                                                                   |
| MU Hotspot Status        | Generates a trap when a change to the status of MU hotspot member is detected.                                                                                      |

- 6. Click **Apply** to save any changes to the SNMP Traps screen. Navigating away from the screen without clicking the Apply button results in all changes to the screen being lost.
- 7. Click **Undo Changes** (if necessary) to undo any changes made. Undo Changes reverts the settings displayed on SNMP Traps screen to the last saved configuration.
- 8. Click **Logout** to securely exit the access point Symbol Access Point applet. A prompt displays confirming the logout before the applet is closed.

## 4.4.4 Configuring SNMP RF Trap Thresholds

Use the **SNMP RF Trap Threshold** screen as a means to track RF activity and the access point's radio and associated MU performance. SNMP RF Traps are sent when RF traffic exceeds defined limits set in the **RF Trap Thresholds** field of the SNMP RF Traps screen. Thresholds are displayed for the access point, WLAN, selected radio and the associated MU.

To configure specific SNMP RF Traps on the access point:

1. Select System Configuration - > SNMP Access - > SNMP RF Trap Thresholds from the access point menu tree.

|                                                                                                    | -DE Tran Threadailte                                                                                  |                                                                                           |              |      |           |        |    |                                           |
|----------------------------------------------------------------------------------------------------|----------------------------------------------------------------------------------------------------|-------------------------------------------------------------------------------------------|--------------|------|-----------|--------|----|-------------------------------------------|
| WWN     Wireless     Wireless     Wireless     Router     Router     Router     Success     Router     Ouck Setup     Success     Quert Ar-S131 Access     Quert Ar-S131 Access     Quert Ar-S1 | Pidals<br>Pidals<br>Throughput<br>Average Bid Speed<br>Average Riches<br>% Dropped<br>% Undecryptable | greater than<br>greater than<br>less than<br>greater than<br>greater than<br>greater than | Access Point | WLAN | 802.11b/g | 002119 | MU | Pps<br>Mbps<br>Mbps<br>dBm<br>Robies<br>% |
|                                                                                                    | Associated MUs greater than 0 0 0 0 0                                                                 |                                                                                           |              |      |           |        |    |                                           |

2. Configure the **RF Trap Thresholds** field to define device threshold values for SNMP traps.

**NOTE** Average Bit Speed,% of Non-Unicast, Average Signal, Average Retries,% Dropped and % Undecryptable are not access point statistics.

| Pkts/s            | Enter a maximum threshold for the total throughput in Pps (Packets per second).                                                                                              |
|-------------------|----------------------------------------------------------------------------------------------------|
| Throughput        | Set a maximum threshold for the total throughput in Mbps (Megabits per second).                                                                                              |
| Average Bit Speed | Enter a minimum threshold for the average bit speed in Mbps (Megabits per second).                                                                                           |
| Average Signal    | Enter a minimum threshold for the average signal strength in dBm for each device.                                                                                            |
| Average Retries   | Set a maximum threshold for the average number of retries for each device.                                                                                                   |
| % Dropped         | Enter a maximum threshold for the total percentage of packets<br>dropped for each device. Dropped packets can be caused by poor<br>RF signal or interference on the channel. |

| % Undecryptable | Define a maximum threshold for the total percentage of packets<br>undecryptable for each device. Undecryptable packets can be the<br>result of corrupt packets, bad CRC checks or incomplete packets. |
|-----------------|----------------------------------------------------------------------------------------------------|
| Associated MUs  | Set a maximum threshold for the total number of MUs associated with each device                                                                                                    |

3. Configure the **Minimum Packets** field to define a minimum packet throughput value for trap generation.

Minimum number of<br/>packets required for aEnter the minimum number of<br/>device before an SNMP rate trap is sent. Symbol recommends<br/>using the default setting of 1000 as a minimum setting for the field.

- 4. Click **Apply** to save any changes to the SNMP RF Traps screen. Navigating away from the screen without clicking the Apply button results in all changes to the screen being lost.
- 5. Click **Undo Changes** (if necessary) to undo any changes made. Undo Changes reverts the settings displayed on SNMP RF Traps screen to the last saved configuration.
- 6. Click **Logout** to securely exit the access point Symbol Access Point applet. A prompt displays confirming the logout before the applet is closed.

# 4.5 Configuring Network Time Protocol (NTP)

*Network Time Protocol (NTP)* manages time and/or network clock synchronization in the access pointmanaged network environment. NTP is a client/server implementation. The access point (an NTP client) periodically synchronizes its clock with a master clock (an NTP server). For example, the access point resets its clock to 07:04:59 upon reading a time of 07:04:59 from its designated NTP server.

Time synchronization is recommended for the access point's network operations. For sites using Kerberos authentication, time synchronization is required.

Use the **Date and Time Settings** screen to enable NTP and specify the IP addresses and ports of available NTP servers.

| $\checkmark$ | NOTE | The current time is not set accurately when initially connecting to the access point. Until a server is defined to provide the access point the correct time, or the correct time is manually set, the access point displays |
|--------------|------|----------------------------------------------------------------------------------------------------|
|              |      | 1970-01-01 00:00:00 as the default time.                                                                                                    |

To manage clock synchronization on the access point:

1. Select System Configuration - > Date/Time from the access point menu tree.

| Network Configuration     System Configuration     System Configuration     System Settings     System Settings     System Setings     System | Date and Time Settings                        |                                                              |                                 |  |  |  |
|----------------------------------------------------------------------------------------------------|-----------------------------------------------|--------------------------------------------------------------|---------------------------------|--|--|--|
|                                                                                                    | Current Time                                  | - iii                                                        | Time Zone                       |  |  |  |
|                                                                                                    | Tue 2006-May-09 15 10 45 +0000 UTC<br>Refresh | AfricalAbidjan  AfricalActra AfricalAddis_Ababa AfricalAgers |                                 |  |  |  |
|                                                                                                    | Manual Time Settings Bet Custe/Time           | Ahica/Banjui                                                 |                                 |  |  |  |
| - G Firmware Update                                                                                                    | NTP Server Configuration                      |                                                              |                                 |  |  |  |
|                                                                                                    | Enable NTP on AP-5131                         |                                                              |                                 |  |  |  |
|                                                                                                    | if Ann                                        | 10.62                                                        | Part (Selaut: 122)              |  |  |  |
|                                                                                                    | Preferred Time Server                         |                                                              |                                 |  |  |  |
|                                                                                                    | Tatil Alamaia Tene Berrer 8                   |                                                              |                                 |  |  |  |
|                                                                                                    | Decord Atende Time Denne 1                    |                                                              |                                 |  |  |  |
|                                                                                                    | mynetheleidadan tetariya (*                   | II (Resource)                                                |                                 |  |  |  |
|                                                                                                    |                                               | 1                                                            | Azaty Unito Changers Herp Logou |  |  |  |

From within the Current Time field, click the Refresh button to update the time since the screen was displayed by the user.

The Current Time field displays the current time based on the access point system clock. If NTP is disabled or if there are no servers available, the system time displays the access point uptime starting at 1970-01-01 00:00:00, with the time and date advancing.

3. Select the **Set Date/Time** button to display the **Manual Date/Time Setting** screen.

This screen enables the user to manually enter the access point's system time using a Year-Month-Day HH:MM:SS format.

This option is disabled when the Enable NTP checkbox has been selected, and therefore should be viewed as a second means to define the access point system time.

- 4. If using the Manual Date/Time Setting screen to define the access point's system time, refer to the **Time Zone** field to select the time used to use as complimentary information to the information entered within the Manual Date/Time Setting screen.
- If using an NTP server to supply system time to the access point, configure the NTP Server Configuration field to define the server network address information required to acquire the access point network time.

| Enable NTP on access point      | Select the <b>Enable NTP on</b> access point checkbox to allow a connection between the access point and one or more specified NTP servers. A preferred, first alternate and second alternate NTP server cannot be defined unless this checkbox is selected. Disable this option (uncheck the checkbox) if Kerberos is not in use and time synchronization is not necessary. |
|---------------------------------|----------------------------------------------------------------------------------------------------|
| Preferred Time Server           | Specify the numerical (non DNS name) IP address and port of the primary NTP server. The default port is 123.                                                                                                    |
| First Alternate Time<br>Server  | Optionally, specify the numerical (non DNS name) IP address and port of an alternative NTP server to use for time synchronization if the primary NTP server goes down.                                                                                                    |
| Second Alternate<br>Time Server | Optionally, specify the numerical (non DNS name) and port of yet another NTP server for the greatest assurance of uninterrupted time synchronization.                                                                                                    |
| Synchronization<br>Interval     | Define an interval in minutes the access point uses to synchronize<br>its system time with the NTP server. A synchronization interval<br>value from 15 minutes to 65535 minutes can be specified. For<br>implementations using Kerberos, a synchronization interval of 15<br>minutes (default interval) or sooner is recommended.                                            |

- 6. Click **Apply** to save any changes to the Date and time Settings screen. Navigating away from the screen without clicking the Apply button results in all changes to the screen being lost.
- 7. Click **Undo Changes** (if necessary) to undo any changes made. Undo Changes reverts the settings displayed on Date and Time Settings screen to the last saved configuration.
- 8. Click **Logout** to securely exit the access point Symbol Access Point applet. A prompt displays confirming the logout before the applet is closed.

# 4.6 Logging Configuration

The access point provides the capability for periodically logging system events that prove useful in assessing the throughput and performance of the access point or troubleshooting problems on the access point managed *Local Area Network (LAN)*. Use the **Logging Configuration** screen to set the desired logging level (standard syslog levels) and view or save the current access point system log.

To configure event logging for the access point:

 Select System Configuration - > Logging Configuration from the access point menu tree.

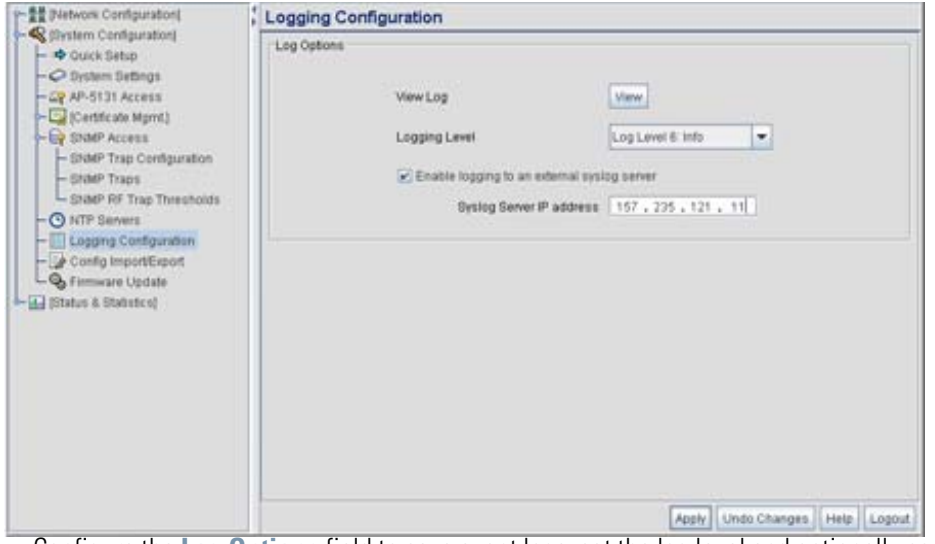

2. Configure the Log Options field to save event logs, set the log level and optionally port the access point's log to an external server.

| View Log                                    | Click <b>View</b> to save a log of events retained on the access point.<br>The system displays a prompt requesting the administrator<br>password before saving the log. After the password has been<br>entered, click <b>Get File</b> to display a dialogue with buttons to <b>Open</b><br>or <b>Save</b> the log.txt file. Click Save and specify a location to save<br>the log file.                                                       |
|---------------------------------------------|----------------------------------------------------------------------------------------------------|
|                                             | Use the WordPad application to view the saved log.txt file on a<br>Microsoft Windows based computer. Do not view the log file using<br>Notepad, as the Notepad application does not properly display the<br>formatting of the access point log file. Log entries are not saved<br>in the access point. While the AP is in operation, log data<br>temporarily resides in memory. AP memory is completely cleared<br>each time the AP reboots. |
| Logging Level                               | Use the <b>Logging Level</b> drop-down menu to select the desired log<br>level for tracking system events. Eight logging levels, (0 to 7) are<br>available. <b>Log Level 6: Info</b> is the access point default log level.<br>These are the standard UNIX/LINUX syslog levels. The levels are as<br>follows:                                                                                                    |
|                                             | 0 - Emergency                                                                                                    |
|                                             | 1 - Alert                                                                                                    |
|                                             | 2 - Critical                                                                                                    |
|                                             | 3 - Errors                                                                                                    |
|                                             | 4 - warning                                                                                                    |
|                                             | 6 Info                                                                                                    |
|                                             | 7 - Debug                                                                                                    |
| Enable logging to an external syslog server | The access point can log events to an external syslog (system log) server. Select the <b>Enable logging to an external syslog server</b> checkbox to enable the server to listen for incoming syslog messages and decode the messages into a log for viewing.                                                                                                    |
| Syslog server IP<br>address                 | If the <b>Enable logging to an external syslog server</b> checkbox is selected, the numerical (non DNS name) IP address of an external syslog server is required in order to route the syslog events to that destination.                                                                                                    |

3. Click **Apply** to save any changes to the Logging Configuration screen. Navigating away from the screen without clicking the Apply button results in all changes to the screen being lost.

- 4. Click **Undo Changes** (if necessary) to undo any changes made. Undo Changes reverts the settings displayed on the Logging Configuration screen to the last saved configuration.
- 5. Click **Logout** to securely exit the access point Symbol Access Point applet. A prompt displays confirming the logout before the applet is closed.

# 4.7 Importing/Exporting Configurations

All of the configuration settings for an access point can be obtained from another access point in the form of a text file. Additionally, all of the access point's settings can be downloaded to another access point. Use the file-based configuration feature to speed up the setup process significantly at sites using multiple access points.

Another benefit is the opportunity to save the current AP configuration before making significant changes or restoring the default configuration. All options on the access point are deleted and updated by the imported file. Therefore, the imported configuration is not a merge with the configuration of the target access point. The exported file can be edited with any document editor if necessary.

The export function will always export the encrypted Admin User password. The import function will import the Admin Password only if the access point is set to factory default. If the access point is not configured to factory default settings, the Admin User password WILL NOT get imported.

| $\wedge$     | CAUTION | A single-radio model access point cannot import/export its                                                                                                    |
|--------------|---------|----------------------------------------------------------------------------------------------------|
| <u>/!</u> `` |         | configuration to a dual-radio model access point. In turn, a dual-radio model access point cannot import/export its configuration to a single-radio access point. |

Use the **Config Import/Export** screen to configure an import or export operation for access point configuration settings.

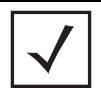

**NOTE** Use the **System Settings** screen as necessary to restore an access point default configuration. For more information on restoring configurations, see *Configuring System Settings on page 4-2*.

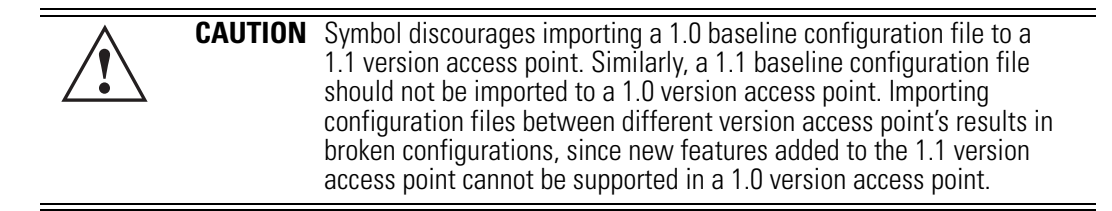

To create an importable/exportable access point configuration file:

1. Select System Configuration - > Config Import/Export from the access point menu tree.

| - BR Pletwork Configuration                                                                                                    | Config Import/Export                                                                                                    |
|----------------------------------------------------------------------------------------------------|----------------------------------------------------------------------------------------------------|
| Configuration     Configuration     Configuration     Configuration     Configuration     State Traps     State Traps     State RF Trap Threaholds     Configuration     DiddP Traps     State RF Trap Threaholds     Configuration     Configuration     Configura | FTP and TFTP importExport  Filename cfg.bd  FTP/TFTP Server IP Address 152,168, 0, 10  FIRepath(ppSona)  FTP O TFTP Usemame sistnarwol Pastword  Import Configuration  HTTP ImportExport  Upload and Apply a Configuration File  Download Configuration File  Status  Apply Undo Changes, Help, Logod |

2. Configure the FTP and TFTP Import/Export field to import/export configuration settings.

| Filename            | Specify the name of the configuration file to be written to the FTP or TFTP server.                                                       |
|---------------------|----------------------------------------------------------------------------------------------------|
| Server IP           | Enter the numerical (non DNS name) IP address of the destination FTP or TFTP server where the configuration file is imported or exported. |
| Filepath (optional) | Defines the optional path name used to import/export the target configuration file.                                                       |
| FTP                 | Select the FTP radio button if using an FTP server to import or export the configuration.                                                 |

| TFTP                 | Select the TFTP radio button if using an FTP server to import or export the configuration.                                                                                                    |
|----------------------|----------------------------------------------------------------------------------------------------|
| Username             | Specify a username to be used when logging in to the FTP server. A username is not required for TFTP server logins.                                                                                                    |
| Password             | Define a password allowing access to the FTP server for the import or export operation.                                                                                                    |
| Import Configuration | Click the <b>Import Configuration</b> button to import the configuration<br>file from the server with the assigned filename and login<br>information. The system displays a confirmation window indicating<br>the administrator must log out of the access point after the<br>operation completes for the changes to take effect. Click <b>Yes</b> to<br>continue the operation. Click <b>No</b> to cancel the configuration file<br>import.                                                                                                    |
| Export Configuration | Click the <b>Export Configuration</b> button to export the configuration<br>file from the server with the assigned filename and login<br>information. If the IP mode is set to DHCP Client, IP address<br>information is not exported (true for both LAN1, LAN2 and the<br>WAN port). For LAN1 and LAN2, IP address information is only<br>exported when the IP mode is set to either static or DHCP Server.<br>For the WAN port, IP address information is only exported when the<br><b>This interface is a DHCP Client</b> checkbox is not selected. For<br>more information on these settings, see<br><i>Configuring the LAN Interface on page 5-1</i> and<br><i>Configuring WAN Settings on page 5-14</i> .<br>The system displays a confirmation window prompting the<br>administrator to log out of the access point after the operation<br>completes for the changes to take effect. Click <b>Yes</b> to continue the<br>operation. Click <b>No</b> to cancel the configuration file export. |

3. Configure the **HTTP Import/Export** field to import/export access point configuration settings using HTTP.

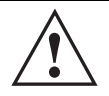

**CAUTION** For HTTP downloads (exports) to be successful, pop-up messages must be disabled.

| Upload and Apply A<br>Configuration File | Click the <b>Upload and Apply A Configuration File</b> button to upload a configuration file to this access point using HTTP. |
|------------------------------------------|----------------------------------------------------------------------------------------------------|
| Download<br>Configuration File           | Click the <b>Download Configuration File</b> button to download this access point's configuration file using HTTP.            |

4. Refer to the **Status** field to assess the completion of the import/export operation.

| Status | After executing an operation (by clicking any of the buttons in the window), check the Status field for a progress indicator and messages about the success or errors in executing the Import/<br>Export operation. Possible status messages include: |
|--------|----------------------------------------------------------------------------------------------------|
|        | ambiguous input before marker: line <i><number></number></i><br>unknown input before marker: line <i><number></number></i><br>ignored input after marker: line <i><number></number></i>                                                               |
|        | additional input required after marker: line <i><number></number></i>                                                                                                    |
|        | invalid input length: line < <i>number&gt;</i>                                                                                                    |
|        | error reading input: line <i><number></number></i>                                                                                                    |
|        | import file from incompatible hardware type: line < <i>number</i> >                                                                                                    |
|        | [0] Import operation done                                                                                                    |
|        | [1] Export operation done                                                                                                    |
|        | [2] Import operation failed                                                                                                    |
|        | [3] Export operation failed                                                                                                    |
|        | [4] File transfer in progress                                                                                                    |
|        | [5] File transfer failed                                                                                                    |
|        | [6] File transfer done                                                                                                    |
|        | Auto cfg update: Error in applying config                                                                                                    |
|        | Auto cfg update: Error in getting config file                                                                                                    |
|        | Auto cfg update: Aborting due to fw update failure                                                                                                    |
|        | The < <i>number</i> > value appearing at the end of some messages                                                                                                    |

The *<number>* value appearing at the end of some messages relates to the line of the configuration file where an error or ambiguous input was detected.

# **CAUTION** If errors occur when importing the configuration file, a parsing message displays defining the line number where the error occurred. The configuration is still imported, except for the error. Consequently, it is possible to import an invalid configuration. The user is required to fix the problem and repeat the import operation until an error-free import takes place.

**NOTE** Symbol recommends importing configuration files using the CLI. If errors occur using the CLI, they display all at once and are easier to troubleshoot. The access point GUI displays errors one at a time, and troubleshooting can be a more time-consuming process.

- 5. Click **Apply** to save the filename and Server IP information. The Apply button does not execute the import or export operation, only saves the settings entered.
- 6. Click **Undo Changes** (if necessary) to undo any changes made. Undo Changes reverts the settings displayed on Config Import/Export screen to the last saved configuration.
- 7. Click **Logout** to securely exit the access point Symbol Access Point applet. A prompt displays confirming the logout before the applet is closed.

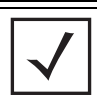

**NOTE** For a discussion on the implications of replacing an existing Symbol AP-4131 deployment with an AP-5131 or AP-5181, see *Replacing an AP-4131 with an AP-5131 or AP-5181 on page B-18.* 

# 4.8 Updating Device Firmware

Symbol periodically releases updated versions of the access point device firmware to the Symbol Web site. If the access point firmware version displayed on the **System Settings** page (see *Configuring System Settings on page 4-2*) is older than the version on the Web site, Symbol recommends updating the access point to the latest firmware version for full feature functionality.

The access point's update feature updates the access point's firmware and configuration file automatically when the access point is reset or when the access point initiates a DHCP discovery.

The firmware is automatically updated each time firmware versions are found to be different between the access point and the firmware file located on the DHCP/BootP server. If the

configuration file is selected for automatic update, the configuration is automatically updated since the access point is unable to compare the differences between configuration files.

| CAUTION | If downgrading firmware from a 1.1 to a 1.0 version, the access point<br>automatically reverts to 1.0 default settings, regardless of whether<br>you are downloading the firmware manually or using the automatic<br>download feature. The automatic feature allows the user to download<br>the configuration file at the same time, but since the firmware reverts |
|---------|----------------------------------------------------------------------------------------------------|
|         | to 1.0 default settings, the configuration file is ignored.                                                                                                    |

For detailed update scenarios involving both a Windows DHCP and a Linux BootP server configuration, see *Configuring Automatic Updates using a DHCP or Linux BootP Server Configuration on page B-1*.

**CAUTION** Loaded and signed CA certificates will be lost when changing the access point's firmware version using either the GUI or CLI. After a certificate has been successfully loaded, export it to a secure location to ensure its availability after a firmware update.

If a firmware update is required, use the **Firmware Update** screen to specify a filename and define a file location for updating the firmware.

| $\checkmark$ |
|--------------|
|--------------|

**NOTE** The firmware file must be available from an FTP or TFTP site to perform the update.

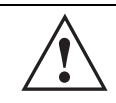

**CAUTION** Make sure a copy of the access point's configuration is exported before updating the firmware.

To conduct a firmware update on the access point:

1. Export the access point current configuration settings before updating the firmware to have the most recent settings available after the firmware is updated.

Refer to *Importing/Exporting Configurations on page 4-36* for instructions on exporting the access point's current configuration to have it available after the firmware is updated.

2. Select **System Configuration** - > **Firmware Update** from the access point menu tree.

| - Content Filtering                                                                                                    | - | Firmware Update                                                                                                    |                                                                                          |                                |
|----------------------------------------------------------------------------------------------------|---|----------------------------------------------------------------------------------------------------|------------------------------------------------------------------------------------------|--------------------------------|
|                                                                                                    | ī | DHCP Options                                                                                                    | <ul> <li>☑ Enable Automatic Firmware U</li> <li>☑ Enable Automatic Configurat</li> </ul> | Update<br>con Update           |
| Paradvith Nanagement     Paradvith Nanagement     Paradvith Nanage |   | Update Firmware<br>AP-5131 Version<br>Filename<br>Filepath(optional)<br>#TPYTFTP Server IP Address<br>O FTP<br>Utername<br>Pressent<br>Status | 1.1.0.0-0350<br>P_0350 sin<br>192 . 188 . 1 . 100<br>• TETP<br>Perform Update            |                                |
| - WAN Stats                                                                                                    |   |                                                                                                    |                                                                                          | Apily Undo Changes Help Logout |

3. Configure the **DHCP Options** field to enable automatic firmware and/or configuration file updates.

DHCP options are used for out-of-the-box rapid deployment for Symbol wireless products. The following are the two DHCP options available on the access point:

- Enable Automatic Firmware Update
- Enable Automatic Configuration Update

These options can be used to update newer firmware and configuration files on the access point. The access point uses DHCP Vendor Specific Option 43 with the following options embedded within it:

|                         | <b>Option Code</b> | Data Type  |
|-------------------------|--------------------|------------|
| TFTP Server Name        | 181                | IP address |
| Firmware File Name      | 187                | String     |
| Configuration File Name | 188                | String     |

The Vendor Class Identifier used is SymbolAP.5131-V1-0

The DHCP Server needs to be configured with the above mentioned vendor specific options and vendor class identifier. The update is conducted over the LAN or WAN port depending on which is the active port at the time the firmware update request is made.

| Enable Automatic<br>Firmware Update      | Select this checkbox to allow an automatic firmware update each<br>time firmware versions are found to be different between the<br>access point and the LAN or WAN interface. This option is used<br>in conjunction with other DHCP options configured on a DHCP<br>server.<br>Symbol recommends selecting the <b>Enable Automatic</b><br><b>Configuration Update</b> checkbox if auto-updating access point<br>firmware, as backing up the access point configuration is always<br>recommended before updating device firmware. If this function is<br>disabled, the firmware update is required to be done manually. If<br>this option is enabled, the access point initiates an update any time<br>the access point reboots. If the files located on the DHCP server are<br>different from the existing files on the access point, the files are |
|------------------------------------------|----------------------------------------------------------------------------------------------------|
| Enable Automatic<br>Configuration Update | updated. The default setting is enabled on the WAN port.<br>Select this checkbox to allow an automatic configuration file<br>update each time the configuration file versions are found to be<br>different between the access point and the LAN or WAN<br>interface. If this function is disabled, the configuration file update<br>is required to be done manually. If this function is disabled, the<br>firmware update is required to be done manually. If this option is<br>enabled, the access point initiates an update any time the access<br>point reboots. If the files located on the DHCP server are different<br>from the existing files on the access point, the files are updated.<br>The default setting is enabled on the WAN port.                                                                                                 |

Configure the **Update Firmware** field as required to set a filename and target firmware file upload location for manual firmware updates.

- 4. Specify the name of the target firmware file within the Filename field.
- 5. If the target firmware file resides within a directory, specify a complete path for the file within the **Filepath(optional)** field.
- 6. Enter an IP address for the FTP or TFTP server used for the update. Only numerical IP address names are supported, no DNS can be used.
- 7. Select either the **FTP** or **TFTP** button to define whether the firmware file resides on a FTP or TFTP server.
- 8. Set the following FTP or TFTP parameters:
  - Username Specify a username for the FTP server login.
  - Password Specify a password for FTP server login. Default is symbol.

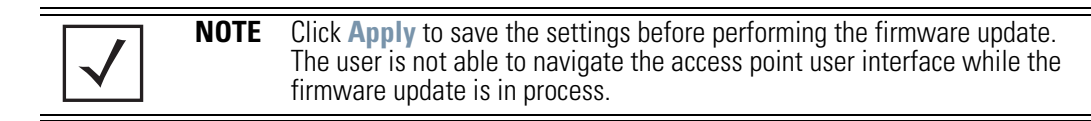

9. Click the **Perform Update** button to initiate the update. Upon confirming the firmware update, the AP reboots and completes the update.

| $\checkmark$ |
|--------------|
|--------------|

**NOTE** The access point must complete the reboot process to successfully update the device firmware, regardless of whether the reboot is conducted using the GUI or CLI interfaces.

 After the AP reboots, return to the Firmware Update screen. Check the Status field to verify whether the firmware update was successful. If an error occurs, one of the following error messages will display:

FAIL: auto fw update check

FAIL: network activity time out

FAIL: firmware check

FAIL: exceed memory limit

FAIL: authentication

FAIL: connection time out

FAIL: control channel error

FAIL: data channel error

FAIL: channel closed unexpected

FAIL: establish data channel

FAIL: accept data channel

FAIL: user interrupted

FAIL: no valid interface found

FAIL: conflict ip address

FAIL: command exchange time out

FAIL: invalid subnet number

11. Confirm the access point configuration is the same as it was before the firmware update. If they are not, restore the settings. Refer to *Importing/Exporting Configurations on page 4-36* for instructions on exporting the configuration back to the access point.

- 12. Click **Apply** to save the filename and filepath information entered into the Firmware Update screen. The Apply button does not execute the firmware, only saves the update settings entered.
- 13. Click **Undo Changes** (if necessary) to undo any changes made. Undo Changes reverts the settings displayed on Firmware Update screen to the last saved configuration.
- 14. Click **Logout** to securely exit the access point Symbol Access Point applet. A prompt displays confirming the logout before the applet is closed.

### 4.8.1 Upgrade/Downgrade Considerations

When upgrading or downgrading access point configurations between the 1.0.0.0-XX (or 1.0.1.0-XX) and 1.1.0.0-XX baselines, the following should be taken into consideration as certain functionalities may not be available to the user after an upgrade/downgrade:

 $\triangle$ 

**CAUTION** Prior to upgrading/downgrading the access point's configuration, ensure the access point's current configuration has been exported to a secure location. Having the configuration available is recommended in case errors occur in the upgrade/downgrade process.

- When downgrading from 1.1 to 1.0, the access point is configured to default values.
- After a downgrade from 1.1.0.0-XX to 1.0.0.0-XX, WLANs mapped to LAN2 would still be usable, but now only available on LAN1. Once upgraded back to 1.1.0.0-XX, those WLANs previously available on LAN2 would still be mapped to LAN2.
- If downgraded to the 1.0.0.0-XX baseline, and a restore factory defaults function is performed, only 1.0.0.0-XX default values are restored to their factory default values. The feature set unique to 1.1.0.0-XX can only be restored to factory default when the access point is running 1.1.0.0-XX firmware.
- Export either a CA or Self Certificate to a safe and secure location before upgrading or downgrading your access point firmware. If the certificate is not saved, it will be discarded and not available to the user after the upgrade or downgrade. If discarded, a new certificate request would be required.

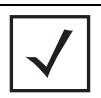

**NOTE** For a discussion on the implications of replacing an existing Symbol AP-4131 deployment with an AP-5131 or AP-5181, see *Replacing an AP-4131 with an AP-5131 or AP-5181 on page B-18.* 

# Network Management

Configuring network management includes configuring network aspects in numerous areas. See the following sections for more information on access point network management:

- Configuring the LAN Interface
- Configuring WAN Settings
- Enabling Wireless LANs (WLANs)
- Configuring Router Settings

# 5.1 Configuring the LAN Interface

The access point has one physical LAN port supporting two unique LAN interfaces. The access point LAN port has its own MAC address. The LAN port MAC address is always the value of the access point WAN port MAC address plus 1. The LAN and WAN port MAC addresses can be located within the LAN and WAN Stats screens.

For information on locating the access point MAC addresses, see *Viewing WAN Statistics on page 7-2* and *Viewing LAN Statistics on page 7-6*.

Use the LAN Configuration screen to enable one (or both) of the access point's LAN interfaces, assign them names, define which LAN is currently active on the access point Ethernet port and assign a timeout value to disable the LAN connection if no data traffic is detected within a defined interval.

To configure the access point LAN interface:

1. Select Network Configuration -> LAN from the access point menu tree.

| P Platwork Configuration     P Platwork Configuration     P Platwork Configuration | LAN Configuration                                                                                         |
|----------------------------------------------------------------------------------------------------|----------------------------------------------------------------------------------------------------|
|                                                                                                    | LAN Settings Enable LAN Name Ethemet Port. Enable 802.1g Trusking engineerin UAN2 VUNC forme WLAN Mapping |
|                                                                                                    | LAN Ethemet Timeout                                                                                       |
|                                                                                                    | 002.1x PortAuthentication<br>Usemame admin                                                                |
|                                                                                                    | Password Peesee                                                                                           |

 Configure the LAN Settings field to enable the access point LAN1 and/or LAN2 interface, assign a timeout value, enable 802.1q trunking, configure WLAN mapping and enable 802.1x port authentication.

| Enable   | Select the LAN1 and/or LAN2 checkbox to allow the forwarding of data traffic over the specified LAN connection. The LAN1 connection is enabled by default, but both LAN interfaces can be enabled simultaneously. |
|----------|----------------------------------------------------------------------------------------------------|
| LAN Name | Use the <b>LAN Name</b> field to modify the existing name of LAN1 and LAN2. LAN1 and LAN2 are the default names assigned to the LANs until modified by the user.                                                  |

| Ethernet Port                 | The <b>Ethernet Port</b> radio buttons allow you to select one of the two<br>available LANs as the LAN actively transmitting over the access<br>point's LAN port. Both LANs can be active at any given time, but<br>only one can transmit over the access point physical LAN<br>connection, thus the selected LAN has priority.                                                                                                    |
|-------------------------------|----------------------------------------------------------------------------------------------------|
| Enable 802.1q<br>Trunking     | Select the <b>Enable 802.1q Trunking</b> checkbox to enable the LAN to conduct VLAN tagging. If selected, click the <b>WLAN Mapping</b> button to configure mappings between individual WLANs and LANs. If enabled, the access point is required to be connected to a trunked port.                                                                                                    |
| VLAN Name                     | Click the <b>VLAN Name</b> button to launch the <b>VLAN Name</b> screen<br>to create VLANs and assign them VLAN IDs. For more information,<br>see <i>Configuring VLAN Support on page 5-4</i> .                                                                                                    |
| WLAN Mapping                  | Click the <b>WLAN Mapping</b> button to launch the <b>VLAN</b><br><b>Configuration</b> screen to map existing WLANs to one of the two<br>LANs and define the WLAN's VLAN membership (up to 16<br>mappings are possible per access point). For more information, see<br><i>Configuring VLAN Support on page 5-4</i> .                                                                                                    |
| Ethernet Port Timeout         | Use the <b>Ethernet Port Timeout</b> drop-down menu to define how<br>the access point interprets inactivity for the LAN assigned to the<br>Ethernet port. When <b>Enabled</b> is selected, the access point uses<br>the value defined in the <b>Sec</b> . box (default is 30 seconds). Selecting<br><b>Disabled</b> allows the LAN selected to use the Ethernet port for an<br>indefinite timeout period.                                                      |
| 802.1x Port<br>Authentication | The access point only supports 802.1x authentication over its LAN port. The access point behaves as an 802.1x supplicant to authenticate to a server on the network. If using 802.1x authentication, enter the authentication server user name and password. The default password is "symbol." For information on enabling and configuring authentication schemes on the access point, see <i>Enabling Authentication and Encryption Schemes on page 6-5</i> . |

- 3. Click **Apply** to save any changes to the LAN Configuration screen. Navigating away from the screen without clicking the Apply button results in all changes to the screen being lost if the prompts are ignored.
- 4. Click **Undo Changes** (if necessary) to undo any changes made. Undo Changes reverts the settings displayed on the LAN configuration screen to the last saved configuration.

5. Click **Logout** to securely exit the access point Symbol Access Point applet. A prompt displays confirming the logout before the applet is closed.

### 5.1.1 Configuring VLAN Support

A *Virtual Local Area Network (VLAN)* is a means to electronically separate data on the same access point from a single broadcast domain into separate broadcast domains. The access point can group devices on one or more WLANs so that they can communicate as if they were attached to the same wire, when in fact they are located on a different LAN segment. Because VLANs are based on logical instead of physical connections, they are extremely flexible. By using a VLAN, you can group by logical function instead of physical location. A maximum of 16 VLANs can be supported on the access point (regardless of the access point being single or dual-radio model). An administrator can map 16 WLANs to 16 VLANs and enable or disable dynamic VLAN assignment.

VLANs enable organizations to share network resources in various network segments within large areas (airports, shopping malls, etc.). A VLAN is a group of clients with a common set of requirements independent of their physical location. VLANs have the same attributes as physical LANs, but they enable system administrators to group MUs even when they are not members of the same network segment.

| the WLAN will need to be tied to a VLAN. | $\checkmark$ | NOTE | A WLAN supporting a mesh network does not need to be assigned to a particular VLAN, as all the traffic proliferating the mesh network is already trunked. However, if MUs are to be connected to the Mesh WLAN, the WLAN will need to be tied to a VLAN. |
|------------------------------------------|--------------|------|----------------------------------------------------------------------------------------------------|
|------------------------------------------|--------------|------|----------------------------------------------------------------------------------------------------|

The access point assignment of VLANs can be implemented using Static or Dynamic assignments (often referred to as memberships) for individual WLANs. Both methods have their advantages and disadvantages. Static VLAN membership is perhaps the most widely used method because of the relatively small administration overhead and security it provides. With Static VLANs, you manually assign individual WLANs to individual VLANs.

Although static VLANs are the most common form of VLAN assignments, dynamic VLAN assignment is possible per WLAN. Configuring dynamic VLANs entail the access point sending a DHCP request for device information (such as an IP address). Additional information (such as device MAC address information) is sent to the access point. The access point sends this MAC address to a host housing a copy of the Dynamic VLAN database. This database houses the records of MAC addresses and VLAN assignments. The VLAN database looks up the MAC to determine what VLAN is assigned to it. If it is not in the database, it simply uses a default VLAN assignment. The VLAN assignment is sent

to the access point. The access point then maps the target WLAN for the assigned VLAN and traffic passes normally, allowing for the completion of the DHCP request and further traffic.

To create new VLANs or edit the properties of an existing VLAN:

- 1. Select Network Configuration -> LAN from the access point menu tree.
- Ensure the Enable 802.1q Trunking button is selected from within the LAN Setting field. Trunk links are required to pass VLAN information between destinations. A trunk port is by default a member of all the VLANs existing on the access point and carry traffic for all those VLANs. Trunking is a function that must be enabled on both sides of a link.
- 3. Select the VLAN Name button.

| VLAN Name   | VLAN ID |
|-------------|---------|
| engineering | 1       |
| demo room   | 2       |
| marketing   | 3       |
| sales       | 4       |
|             |         |

The VLAN name screen displays. The first time the screen is launched a default VLAN name of 1 and a default VLAN ID of 1 display. The VLAN name is auto-generated once the user assigns a VLAN ID. However, the user has the option of re-assigning a name to the VLAN using **New VLAN** and **Edit VLAN** screens.

To create a new VLAN, click the **Create** button, to edit the properties of an existing VLAN, click the **Edit** button.

| VLAN ID 3<br>VLAN Name demo room |
|----------------------------------|
| Apply Cancel Hel                 |
|                                  |

4. Assign a unique VLAN ID (from 1 to 4095) to each VLAN added or modified.

The VLAN ID associates a frame with a specific VLAN and provides the information the access point needs to process the frame across the network. Therefore, it may be practical to assign a name to a VLAN representative or the area or type of network traffic it represents.

A business may have offices in different locations and want to extend an internal LAN between the locations. An access point managed infrastructure could provide this connectivity, but it requires VLAN numbering be managed carefully to avoid conflicts between two VLANs with the same ID.

5. Define a 32 ASCII character maximum VLAN Name.

Enter a unique name that identifies members of the VLAN. Symbol recommends selecting the name carefully, as the VLAN name should signify a group of clients with a common set of requirements independent of their physical location.

- 6. Click **Apply** to save the changes to the new or modified VLAN.
- 7. From the LAN Configuration screen, click the **WLAN Mapping** button. The **Mapping Configuration** screen displays.

| V/VLAN | /WLAN Map | oping                       |                    |  |
|--------|-----------|-----------------------------|--------------------|--|
|        | LAN       | Management<br>VLAN Tag      | Native<br>VLAN Tag |  |
|        | LAN1      | 1                           | 1                  |  |
|        | LAN2      | 1                           | 1                  |  |
| WLAN   | LAN       | Mode                        | VLAN               |  |
| WLAN1  | LAN1      | <ul> <li>Dynamic</li> </ul> | engineering 💌      |  |

8. Enter a Management VLAN Tag for LAN1 and LAN2.

The Management VLAN uses a default tag value of 1. The Management VLAN is used to distinguish VLAN traffic flows for the LAN. The trunk port marks the frames with special tags as they pass between the access point and its destination, these tags help distinguish data traffic.

Authentication servers (such as Radius and Kerberos) must be on the same Management VLAN. Additionally, DHCP and BOOTP servers must be on the same Management VLAN as well.

9. Define a Native VLAN Tag for LAN1 and LAN2.

A trunk port configured with 802.10 tagging can receive both tagged and untagged traffic. By default, the access point forwards untagged traffic with the native VLAN configured for the port. The Native VLAN is VLAN 1 by default. Symbol suggests leaving the Native VLAN set to 1 as other layer 2 devices also have their Native VLAN set to 1.

- 10. Use the LAN drop-down menu to map one of the two LANs to the WLAN listed to the left. With this assignment, the WLAN uses this assigned LAN interface.
- 11. Select the **Dynamic** checkboxes (under the **Mode** column) to configure the VLAN mapping as a dynamic VLAN.

Using Dynamic VLAN assignments, a *VMPS (VLAN Management Policy Server)* dynamically assigns VLAN ports. The access point uses a separate server as a VMPS server. When a

frame arrives on the access point, it queries the VMPS for the VLAN assignment based on the source MAC address of the arriving frame.

If statically mapping VLANs, leave the **Dynamic** checkbox specific to the target WLAN and its intended VLAN unselected. The administrator is then required to configure VLAN memberships manually.

The Dynamic checkbox is enabled only when a WLAN is having EAP security configured. Otherwise, the checkbox is disabled.

12. Use the VLAN drop-down menu to select the name of the target VLAN to map to the WLAN listed on the left-hand side of the screen.

Symbol recommends mapping VLANs strategically in order to keep VLANs tied to the discipline they most closely match. For example, If WLAN1 is comprised of MUs supporting the sales area, then WLAN1 should be mapped to sales if a sales VLAN has been already been created.

13. Click **Apply** to return to the **VLAN Name** screen. Click **OK** to return to the LAN screen. Once at the LAN screen, click **Apply** to re-apply your changes.

### 5.1.2 Configuring LAN1 and LAN2 Settings

Both LAN1 and LAN2 have separate sub-screens to configure the DHCP settings used by the LAN1 and LAN2 interfaces. Within each LAN screen is a button to access a sub-screen to configure advanced DHCP settings for that LAN. For more information, see *Configuring Advanced DHCP Server Settings on page 5-11*. Additionally, LAN1 and LAN2 each have separate **Type Filter** submenu items used to prevent specific (an potentially unneccesary) frames from being processed, for more information, see *Setting the Type Filter Configuration on page 5-13*.

To configure unique settings for either LAN1 or LAN2:

 Select Network Configuration -> LAN -> LAN1 (or LAN2) from the access point menu tree.
| - Die Bretwork Configuration(                                                                                                    | LANI                                                                                                    |
|----------------------------------------------------------------------------------------------------|----------------------------------------------------------------------------------------------------|
|                                                                                                    | DHCP Certiguration  This interface is a DHCP Client  This interface uses static IP Address  This interface uses static IP Address  This interface is a DHCP Server  Address Assignment Rage  192, 198, 0, 100 to 192, 198, 0, 254 |
| MUACL     WUACL     Wood     Adde     Adde | IP Address         0 + 0 + 0 + 0           Natwork Mask         0 + 0 + 0 + 0           Default Outeway         172 + 20 + 23 + 2                                                                                                 |
| Outrix Setup     System Setup     Quere Setup     System Setups     Quere Setup     System Setup     System Setup     System Setup     System Setup     System Setup     System Setup      Destructions                                                                                                    | Mesh STP Configuration                                                                                                    |

2. Configure the **DHCP Configuration** field to define the DHCP settings used for the LAN.

**NOTE** Symbol recommends the WAN and LAN ports should not both be configured as DHCP clients.

| <i>This interface is a</i><br><i>DHCP Client</i> | Select this button to enable DHCP to set access point network<br>address information via this LAN1 or LAN2 connection. This is<br>recommended if the access point resides within a large corporate<br>network or the <i>Internet Service Provider (ISP)</i> uses DHCP.                                                              |
|--------------------------------------------------|----------------------------------------------------------------------------------------------------|
|                                                  | DHCP is a protocol that includes mechanisms for IP address<br>allocation and delivery of host-specific configuration parameters<br>from a DHCP server to a host. If DHCP Client is selected, the first<br>DHCP or BOOTP server to respond sets the IP address and network<br>address values since DHCP and BOOTP are interoperable. |
| <i>This interface is a BOOTP Client</i>          | Select this button to enable BOOTP to set access point network address information via this LAN1 or LAN2 connection.                                                                                                    |
|                                                  | When selected, only BOOTP responses are accepted by the access point. If both DHCP and BOOTP services are required, do not select BOOTP Client.                                                                                                    |

| <i>This interface uses static IP Address</i> | Select the <b>This interface uses static IP Address</b> button, and manually enter static network address information in the areas provided.                                                                                                    |
|----------------------------------------------|----------------------------------------------------------------------------------------------------|
| <i>This interface is a DHCP Server</i>       | The access point can be configured to function as a DHCP server<br>over the LAN1 or LAN2 connection. Select the <b>This interface is a</b><br><b>DHCP Server</b> button and manually enter static network address<br>information in the areas provided.                                                                                                    |
| Address Assignment<br>Range                  | Use the address assignment parameter to specify a range of<br>numerical (non DNS name) IP addresses reserved for mapping<br>client MAC addresses to IP addresses. If a manually (static)<br>mapped IP address is within the IP address range specified, that IP<br>address could still be assigned to another client. To avoid this,<br>ensure all statically mapped IP addresses are outside of the IP<br>address range assigned to the DHCP server. |
| Advanced DHCP<br>Server                      | Click the <b>Advanced DHCP Server</b> button to display a screen used<br>for generating a list of static MAC to IP address mappings for<br>reserved clients. A separate screen exists for each of the LANs. For<br>more information, see <i>Configuring Advanced DHCP Server Settings</i><br><i>on page 5-11</i> .                                                                                                    |
| IP Address                                   | The network-assigned numerical (non DNS name) IP address of the access point.                                                                                                    |
| Network Mask                                 | The first two sets of numbers specify the network domain, the next<br>set specifies the subset of hosts within a larger network. These<br>values help divide a network into subnetworks and simplify routing<br>and data transmission. The subnet mask defines the size of the<br>subnet.                                                                                                    |
| Default Gateway                              | The <b>Default Gateway</b> parameter defines the numerical (non DNS name) IP address of a router the access point uses on the Ethernet as its default gateway.                                                                                                    |
| Domain Name                                  | Enter the name assigned to the primary DNS server.                                                                                                    |
| Primary DNS Server                           | Enter the Primary DNS numerical (non DNS name) IP address.                                                                                                    |
| Secondary DNS<br>Server                      | Symbol recommends entering the numerical IP address of an additional DNS server (if available), used if the primary DNS server goes down. A maximum of two DNS servers can be used.                                                                                                    |

WINS Server Enter the numerical (non DNS name) IP address of the WINS server. WINS is a Microsoft NetBIOS name server. Using a WINS server eliminates the broadcasts needed to resolve computer names to IP addresses by providing a cache or database of translations Mesh STP Click the Mesh STP Configuration button to define bridge settings for this specific LAN. Each of the access point's two LANs Configuration can have a separate mesh configuration. As the Spanning Tree Protocol (STP) mentions, each mesh network maintains hello, forward delay and max age timers. These settings can be used as is using the current default settings, or be modified. However, if these settings are modified, they need to be configured for the LAN connecting to the mesh network WLAN. For information on mesh networking capabilities, see *Configuring* Mesh Networking Support on page 9-5. If new to mesh networking and in need of an overview, see

Mesh Networking Overview on page 9-1.

- 3. Click **Apply** to save any changes to the LAN1 or LAN2 screen. Navigating away from the screen without clicking the Apply button results in all changes to the screen being lost if the prompts are ignored.
- 4. Click **Undo Changes** (if necessary) to undo any changes made. Undo Changes reverts the settings displayed on the LAN1 or LAN2 screen to the last saved configuration.
- 5. Click **Logout** to securely exit the access point Symbol Access Point applet. A prompt displays confirming the logout before the applet is closed.

## 5.1.2.1 Configuring Advanced DHCP Server Settings

Use the **Advanced DHCP Server** screen to specify (reserve) static (or fixed) IP addresses for specific devices. Every wireless, 802.11x-standard device has a unique *Media Access Control (MAC)* address. This address is the device's hard-coded hardware number (shown on the bottom or back). An example of a MAC address is 00:A0:F8:45:9B:07.

The DHCP server can grant an IP address for as long as it remains in active use. The lease time is the number of seconds that an IP address is reserved for re-connection after its last use. Using very short leases, DHCP can dynamically reconfigure networks in which there are more computers than available IP addresses. This is useful, for example, in education and customer environments where MU users change frequently. Use longer leases if there are fewer users.

To generate a list of client MAC address to IP address mappings for the access point:

- Select Network Configuration -> LAN -> LAN1 (or LAN2) from the access point menu tree.
- 2. Click the Advanced DHCP Server button from within the LAN1 or LAN2 screen.

| 1             |                                                |
|---------------|------------------------------------------------|
| IP Address    | -                                              |
| 157.235.12.23 | - IA                                           |
|               |                                                |
|               | -                                              |
|               | IP Address<br>157 235 12 23<br>157 235 255 232 |

- Specify a lease period in seconds for available IP addresses using the DHCP Lease Time (Seconds) parameter. An IP address is reserved for re-connection for the length of time you specify. The default interval is 86400 seconds.
- 4. Click the Add button to create a new table entry within the Reserved Clients field.

If a statically mapped IP address is within the IP address range in use by the DHCP server, that IP address may still be assigned to another client. To avoid this, ensure all statically mapped IP addresses are outside of the IP address range assigned to the DHCP server.

If multiple entries exist within the Reserved Clients field, use the scroll bar to the right of the window to navigate.

- 5. Click the **Del** (delete) button to remove a selected table entry.
- 6. Click **OK** to return to the LAN1 or LAN2 page, where the updated settings within the **Advanced DHCP Server** screen can be saved by clicking the **Apply** button.
- 7. Click **Cancel** to undo any changes made. Undo Changes reverts the settings displayed to the last saved configuration.

#### 5.1.2.2 Setting the Type Filter Configuration

Each access point LAN (either LAN1 or LAN2) can keep a list of frame types that it forwards or discards. The Type Filtering feature prevents specific (a potentially unneccesary) frames from being processed by the access point in order to improve throughput. These include certain broadcast frames from devices that consume bandwidth, but are unnecessary to access point operations.

Use the **Ethernet Type Filter Configuration** screen to build a list of filter types and configure them as either allowed or denied for use with the this particular LAN.

To configure type filtering on the access point:

 Select Network Configuration-> LAN -> LAN1 (or LAN2)-> Type Filter from the access point menu tree.

The **Ethernet Type Filter Configuration** screen displays for the LAN. No Ethernet types are displayed (by default) when the screen is first launched.

| - 2 [Network Configuration] LAN1 : Eth        | ernet Type Filter Configuration                                            |
|-----------------------------------------------|----------------------------------------------------------------------------|
| ◆ 22 LAN<br>◆ LANS                            | Allow all ethemet types, except                                            |
| P-UND                                         | Ethemet Type<br>0x8780 - WhMP Diag(Symbol)                                 |
| - QP Type Filter                              | 0x8782 - Witniess AP(Symbol)<br>0x0800 - Internet IP (Pv4)<br>0x0806 - APP |
| - B Frewall                                   |                                                                            |
|                                               |                                                                            |
| - System Settings                             |                                                                            |
| Contricute Mgmt.]      User Authentication    |                                                                            |
| SIMP Access     On NTP Servers                |                                                                            |
| Legging Configuration     Gentg Import/Export |                                                                            |
| - S Firmware Update                           |                                                                            |
|                                               | Add. Dewife                                                                |
|                                               | Apply Undo Changes Help Logout                                             |

- 2. Use the **all ethernet types**, **except** drop-down menu to designate whether the Ethernet Types defined for the LAN are allowed or denied for use by the access point.
- 3. To add an Ethernet type, click the **Add** button.

The **Add Ethernet Type** screen displays. Use this screen to add one type filter option at a time, for a list of up to 16 entries.

| Add Ethernet Type                                            |                             |
|--------------------------------------------------------------|-----------------------------|
| Select an ethernet type<br>Or<br>Enter the hexadecimal value | 8781 - WINMP CONFIG(SYMBOL) |
|                                                              | OK Cancel Help              |
| Java Applet Window                                           |                             |

Packet types supported for the type filtering function include 16-bit DIX Ethernet types as well as Symbol proprietary types. Select an Ethernet type from the drop down menu, or enter the Ethernet type's hexadecimal value. Consult with your System Administrator if unsure of the implication of adding or omitting a type from the list for either LAN1 or LAN2.

- 4. To optionally delete a type filtering selection from the list, highlight the packet type and click the **Delete** button.
- 5. Click **Apply** to save any changes to the LAN1 or LAN2 Ethernet Type Filter Configuration screen. Navigating away from the screen without clicking Apply results in all changes to the screens being lost.
- 6. Click **Cancel** to securely exit the LAN1 or LAN2 Ethernet Type Filter Configuration screen without saving your changes.
- 7. Click **Logout** to securely exit the access point Symbol Access Point applet. A prompt displays confirming the logout before the applet is closed.

# 5.2 Configuring WAN Settings

A *Wide Area Network (WAN)* is a widely dispersed telecommunications network. The access point includes one WAN port. The access point WAN port has its own MAC address. In a corporate environment, the WAN port might connect to a larger corporate network. For a small business, the WAN port might connect to a DSL or cable modem to access the Internet.

Use the **WAN** screen to set the WAN IP configuration and *Point-to-Point Protocol over Ethernet* (*PPPoE*) parameters.

To configure WAN settings for the access point:

1. Select Network Configuration -> WAN from the access point menu tree.

| P B Dietwork Configuration                                  |  | WAN                                                                                                    |                             |                          |  |  |
|-------------------------------------------------------------|--|----------------------------------------------------------------------------------------------------|-----------------------------|--------------------------|--|--|
| LANI                                                        |  | WAN IP Configuration                                                                                            |                             |                          |  |  |
| ► LAN2                                                      |  | Enable WAN Interface                                                                                            |                             |                          |  |  |
| - WAN                                                       |  | This interface is a DHCP Client                                                                                 |                             |                          |  |  |
| - og VPN                                                    |  | IP Address                                                                                                    | 172 . 20 . 23 . 5           | Rebeit                   |  |  |
| Content Filtering                                           |  | Bubnet Mask                                                                                                    | 255 . 255 . 255 . 192       |                          |  |  |
| TA Decurity                                                 |  | Default (Laborate                                                                                               |                             |                          |  |  |
| MU ACL                                                      |  | Fernary Dtall Server                                                                                            |                             |                          |  |  |
|                                                             |  | Secondary DRIS Server                                                                                           |                             |                          |  |  |
| Radio Configuration     Radio1002.11b/g     Radio2002.11b/g |  | More IP Addresses                                                                                               |                             |                          |  |  |
| Bandwidth Management                                        |  | PPP over Ethemet                                                                                                |                             |                          |  |  |
| Firewall                                                    |  | There are a second second second second second second second second second second second second second second s | Contract Street             |                          |  |  |
| - C Router                                                  |  | Osemane                                                                                                    | radb-volue                  |                          |  |  |
|                                                             |  | Password                                                                                                    | idie Time (seconds)         | 600                      |  |  |
| - 9 Dystem Settings                                         |  | PPPoE State                                                                                                    | Authentication Type         | PAP or CHAP              |  |  |
| - GP AP-5131 Access                                         |  | Note: Enabling PPPoE Client will                                                                                | set the Default Oateway Int | terface as WMM           |  |  |
| - 🕼 (User Authentication)                                   |  |                                                                                                    | Apply                       | Undo Changes Help Logout |  |  |

2. Refer to the **WAN IP Configuration** field to enable the WAN interface, and set network address information for the WAN connection.

**NOTE** Symbol recommends that the WAN and LAN ports should not both be configured as DHCP clients.

Enable WAN Interface Select the Enable WAN Interface checkbox to enable a connection between the access point and a larger network or outside world through the WAN port.
 Disable this option to effectively isolate the access point's WAN. No connections to a larger network or the Internet are possible. MUs cannot communicate beyond the LAN.

| This interface is a<br>DHCP Client | This checkbox enables DHCP for the access point WAN<br>connection. This is useful, if the larger corporate network or<br><i>Internet Service Provider (ISP)</i> uses DHCP.<br>DHCP is a protocol that includes mechanisms for IP address<br>allocation and delivery of host-specific configuration parameters<br>from a DHCP server to a host. Some of these parameters are IP<br>address, network mask, and gateway.<br>If DHCP client mode is enabled, the other WAN IP configuration<br>parameters are grayed out. |
|------------------------------------|----------------------------------------------------------------------------------------------------|
| IP Address                         | Specify a numerical (non DNS name) IP address for the access<br>point's WAN connection. This address defines the AP's presence<br>on a larger network or on the Internet.<br>Obtain a static (dedicated) IP address from the ISP or network<br>administrator. An IP address uses a series of four numbers<br>expressed in dot notation, for example, 190.188.12.1.                                                                                                    |
| Subnet Mask                        | <ul> <li>Specify a subnet mask for the access point's WAN connection.</li> <li>This number is available from the ISP for a DSL or cable-modem connection, or from an administrator if the access point connects to a larger network.</li> <li>A subnet mask uses a series of four numbers expressed in dot notation (similar to an IP address). For example, 255.255.255.0 is a valid subnet mask.</li> </ul>                                                                                                    |
| Default Gateway                    | Specify the gateway address for the access point's WAN connection. The ISP or a network administrator provides this address.                                                                                                    |
| Primary DNS Server                 | Specify the address of a primary <i>Domain Name System (DNS)</i><br>server. The ISP or a network administrator provides this address.<br>A DNS server translates a domain name (for example,<br>www.symboltech.com) into an IP address that networks can use.                                                                                                    |
| Secondary DNS<br>Server            | Specify the address of a secondary DNS server if one is used. A secondary address is recommended if the primary DNS server goes down.                                                                                                    |

| More IP Addresses | Click the <b>More IP Addresses</b> button to specify additional static IP<br>addresses for the access point. Additional IP addresses are<br>required when users within the WAN need dedicated IP addresses,<br>or when servers need to be accessed (addressed) by the outside<br>world. The More IP Addresses screen allows the administrator to<br>enter up to seven additional WAN IP addresses for the access<br>point WAN. Only numeric, non-DNS names can be used.<br>If PPP over Ethernet is enabled from within the WAN screen, the<br><b>VPN WAN IP Configuration</b> portion of the More IP Addresses<br>screen is enabled. Enter the IP address and subnet mask used to<br>provide the PPPoE connection over the access point's WAN port.<br>Ensure the IP address is a numerical (non DNS) name. |
|-------------------|----------------------------------------------------------------------------------------------------|
| Refresh           | Click the <b>Refresh</b> button to update the network address information displayed within the WAN IP Configuration field.                                                                                                    |

3. Configure the **PPP over Ethernet** field to enable high speed dial-up connections to the access point WAN port.

| Enable      | Use the checkbox to enable <i>Point-to-Point over Ethernet (PPPoE)</i> for<br>a high-speed connection that supports this protocol. Most DSL<br>providers are currently using or deploying this protocol.<br>PPPoE is a data-link protocol for dialup connections. PPPoE allows<br>a host PC to use a broadband modem (DSL) for access to high-<br>speed data networks. |
|-------------|----------------------------------------------------------------------------------------------------|
| Username    | Specify a username entered when connecting to the ISP. When the Internet session begins, the ISP authenticates the username.                                                                                                    |
| Password    | Specify a password entered when connecting to the ISP. When the Internet session starts, the ISP authenticates the password.                                                                                                    |
| PPPoE State | Displays the current connection state of the PPPoE client. When a PPPoE connection is established, the status displays <b>Connected</b> . When no PPPoE connection is active, the status displays <b>Disconnected</b> .                                                                                                    |

| Keep-Alive          | Select the <b>Keep-Alive</b> checkbox to maintain the access point<br>WAN connection indefinitely (no timeout interval). Some ISPs<br>terminate inactive connections. Enabling Keep-Alive keeps the<br>access point WAN connection active, even when there is no<br>traffic. If the ISP drops the connection after an idle period, the<br>access point automatically re-establishes the connection to the<br>ISP. Enabling Keep-Alive mode disables (grays out) the <b>Idle Time</b><br>field. |
|---------------------|----------------------------------------------------------------------------------------------------|
| Idle Time (seconds) | Specify an idle time in seconds to limit how long the access point's WAN connection remains active after outbound and inbound traffic is not detected. The Idle Time field is grayed out if <b>Keep-Alive</b> is enabled.                                                                                                    |
| Authentication Type | Use the <b>Authentication Type</b> menu to specify the authentication protocol(s) for the WAN connection. Choices include <i>None, PAP or CHAP, PAP,</i> or <i>CHAP.</i>                                                                                                    |
|                     | <i>Password Authentication Protocol (PAP)</i> and <i>Challenge Handshake</i><br><i>Authentication Protocol (CHAP)</i> are competing identify-verification<br>methods.                                                                                                    |
|                     | <b>PAP</b> sends a username and password over a network to a server<br>that compares the username and password to a table of authorized<br>users. If the username and password are matched in the table,<br>server access is authorized. WatchGuard products do not support<br>the PAP protocol because the username and password are sent as<br>clear text that a hacker can read.                                                                                                    |
|                     | <b>CHAP</b> uses secret information and mathematical algorithms to<br>send a derived numeric value for login. The login server knows the<br>secret information and performs the same mathematical<br>operations to derive a numeric value. If the results match, server<br>access is authorized. After login, one of the numbers in the<br>mathematical operation is changed to secure the connection. This<br>prevents any intruder from trying to copy a valid authentication                |
|                     | session and replaying it later to log in.                                                                                                    |

- 4. Click **Apply** to save any changes to the WAN screen. Navigating away from the screen without clicking the Apply button results in all changes to the screen being lost.
- 5. Click **Undo Changes** (if necessary) to undo any changes made. Undo Changes reverts the settings displayed on the WAN screen to the last saved configuration.

6. Click **Logout** to securely exit the access point Symbol Access Point applet. A prompt displays confirming the logout before the applet is closed.

## 5.2.1 Configuring Network Address Translation (NAT) Settings

*Network Address Translation (NAT)* converts an IP address in one network to a different IP address or set of IP addresses in another network. The access point router maps its local (inside) network addresses to WAN (outside) IP addresses, and translates the WAN IP addresses on incoming packets to local IP addresses. NAT is useful because it allows the authentication of incoming and outgoing requests, and minimizes the number of WAN IP addresses needed when a range of local IP addresses is mapped to each WAN IP address. NAT can be applied in one of two ways:

- One-to-one mapping with a private side IP address
   The private side IP address can belong to any of the private side subnets.
- One-to-many mapping with a configurable range of private side IP addresses Ranges can be specified from each of the private side subnets.

Use the **NAT** screen to configure IP address mappings. To configure IP address mappings for the access point:

1. Select Network Configuration -> WAN -> NAT from the access point menu tree.

|                                                                                                    | NAT     | NAT                                       |          |                   |                           |  |
|----------------------------------------------------------------------------------------------------|---------|-------------------------------------------|----------|-------------------|---------------------------|--|
|                                                                                                    | Address | Mappings<br>WAN IP Address<br>172.20.23.7 | NAT Type | Outbound Mappings | Inbound Mappings          |  |
| Certig Imvesti<br>Prouter<br>Prouter<br>Prouter<br>Prove<br>Prove<br>Pr |         |                                           |          |                   |                           |  |
|                                                                                                    |         |                                           |          | Add/y             | Units Changes Help Logout |  |

2. Configure the **Address Mappings** field to generate a WAN IP address, define the NAT type and set outbound/inbound NAT mappings.

| WAN IP Address    | The WAN IP addresses on the NAT screen are dynamically generated from address settings applied on the WAN screen.                                                                                                    |
|-------------------|----------------------------------------------------------------------------------------------------|
| NAT Type          | Specify the NAT Type as <b>1 to 1</b> to map a WAN IP address to a single<br>host (local) IP address. 1 to 1 mapping is useful when users need<br>dedicated addresses, and for public-facing servers connected to<br>the access point.<br>Set the NAT Type as <b>1 to Many</b> to map a WAN IP address to<br>multiple local IP addresses. This displays the 1 to Many Mappings                                                                                                    |
|                   | button in the adjacent Outbound Mappings field. This button displays a screen for mapping the LAN IP addresses that are                                                                                                    |
|                   | associated with each subnet.<br>Define the NAT Type as <b>none</b> when routable IP addresses are used                                                                                                    |
|                   | on the internal network.                                                                                                    |
| Outbound Mappings | When <b>1 to 1</b> NAT is selected, a single IP address can be entered in<br>the <b>Outbound Mappings</b> area. This address provides a 1 to 1<br>mapping of the WAN IP address to the specified IP address.<br>When <b>1 to Many</b> is selected as the NAT Type, the Outbound<br>Mappings area displays a <b>1 to Many Mappings</b> button. Click the<br>button to select the LAN1 or LAN2 IP address used to set the<br>outbound IP address or select <b>none</b> to exclude the IP address. |
|                   | If <b>none</b> is selected as the NAT Type, The Outbound Mappings area is blank.                                                                                                    |
| Inbound Mappings  | When <b>1 to 1</b> or <b>1 to Many</b> is selected, the <b>Inbound Mappings</b> option displays a <b>Port Forwarding</b> button.                                                                                                    |
| Port Forwarding   | Click the <b>Port Forwarding</b> button to display a screen of port<br>forwarding parameters for inbound traffic from the associated<br>WAN IP address. for information on configuring port forwarding,<br>see <i>Configuring Port Forwarding on page 5-21</i> .                                                                                                    |

- 3. Click **Apply** to save any changes to the NAT screen. Navigating away from the screen without clicking the Apply button results in all changes to the screens being lost.
- 4. Click **Undo Changes** (if necessary) to undo any changes made. Undo Changes reverts the settings displayed on the NAT screen to the last saved configuration.

5. Click **Logout** to securely exit the access point Symbol Access Point applet. A prompt displays confirming the logout before the applet is closed.

#### 5.2.1.1 Configuring Port Forwarding

Use the **Port Forwarding** screen to configure port forwarding parameters for inbound traffic from the associated WAN IP address.

To configure port forwarding for the access point:

- 1. Select Network Configuration -> WAN -> NAT from the access point menu tree.
- 2. Select 1 to 1 or 1 to Many from the NAT Type drop-down menu.
- 3. Click on the **Port Forwarding** button within the **Inbound Mappings** area.

| TCP | 1 | 1 | IP Address<br>157.235.22.1 | Translation Po |
|-----|---|---|----------------------------|----------------|
| UDP | 1 | 1 | 157.235.11.11              | 1              |
|     |   | - |                            |                |

4. Configure the **Port Forwarding** screen to modify the following:

| Add    | Click <b>Add</b> to create a local map that includes the name, transport protocol, start port, end port, IP address and Translation Port for incoming packets. |
|--------|----------------------------------------------------------------------------------------------------|
| Delete | Click <b>Delete</b> to remove a selected local map entry.                                                                                                    |
| Name   | Enter a name for the service being forwarded. The name can be any alphanumeric string and is used for identification of the service.                           |

| Transport                           | Use the <b>Transport</b> pull-down menu to specify the transport protocol used in this service. The choices are <i>ALL</i> , <i>TCP</i> , <i>UDP</i> , <i>ICMP</i> , <i>AH</i> , <i>ESP</i> , and <i>GRE</i> .                                                                                                    |
|-------------------------------------|----------------------------------------------------------------------------------------------------|
| <i>Start Port and End Port</i>      | Enter the port or ports used by the port forwarding service. To specify a single port, enter the port number in the <b>Start Port</b> area. To specify a range of ports, use both the <b>Start Port</b> and <b>End Port</b> options to enter the port numbers. For example, enter 110 in the Start Port field and 115 in the End Port field. |
| IP Address                          | Enter the numerical (non DNS name) IP address to which the specified service is forwarded. This address must be within the specified NAT range for the associated WAN IP address.                                                                                                    |
| Translation Port                    | Specify the port number used to translate data for the service being forwarded.                                                                                                    |
| Forward all<br>unspecified ports to | Use the <b>Forward all unspecified ports to</b> checkbox to enable<br>port forwarding for incoming packets with unspecified ports. In the<br>adjacent area, enter a target forwarding IP address for incoming<br>packets. This number must be within the specified NAT range for<br>the associated WAN IP address.                           |

- 5. Click **Ok** to return to the NAT screen. Within the NAT screen, click **Apply** to save any changes made on the Port Forwarding screen.
- 6. Click **Cancel** to undo any changes made on Port Forwarding screen. This reverts all settings for the Port Forwarding screen to the last saved configuration.

# 5.3 Enabling Wireless LANs (WLANs)

A *Wireless Local Area Network (WLAN)* is a data-communications system that flexibly extends the functionalities of a wired LAN. A WLAN does not require lining up devices for line-of-sight transmission, and are thus, desirable. Within the WLAN, roaming users can be handed off from one access point to another like a cellular phone system. WLANs can therefore be configured around the needs of specific groups of users, even when they are not in physical proximity.

Use the access point's **Wireless Configuration** screen to create new WLANs, edit the properties of existing WLANs or delete a WLAN to create space for a new WLAN. Sixteen WLANs are available on the access point (regardless of single or dual-radio model).

To configure WLANs on the access point:

1. Select Network Configuration -> Wireless from the access point menu tree.

| THE LAN               |             |            |                                                                                                    |          |                |              |            |
|-----------------------|-------------|------------|----------------------------------------------------------------------------------------------------|----------|----------------|--------------|------------|
| - ANN                 | WLAN Name   | ESSID      | Radio                                                                                                    | VLAN     | Becusty Policy | Profession 1 | QoS Policy |
| - 22 Wireless         | base only   | hase-prov  | 802.518/9                                                                                                    | -        | Denut 28       | Default      |            |
| - 🐯 Finewall          | Very second | lease stor | The state of the state of the s |          |                | Jacobian .   |            |
| - C Router            |             |            |                                                                                                    |          |                |              |            |
| Bystem Configuration[ |             |            |                                                                                                    |          |                |              |            |
| - 🌣 Quick Betus       |             |            |                                                                                                    |          |                |              |            |
| System Settings       |             |            |                                                                                                    |          |                |              |            |
| AP-5131 Access        |             |            |                                                                                                    |          |                |              |            |
| - Certificate Mgmt]   |             |            |                                                                                                    |          |                |              |            |
| - User Authentication |             |            |                                                                                                    |          |                |              |            |
| BNMP Access           |             |            |                                                                                                    |          |                |              |            |
| O NTP Servers         |             |            |                                                                                                    |          |                |              |            |
| Logging Configuration |             |            |                                                                                                    |          |                |              |            |
| Comp imposespon       |             |            | 1.00                                                                                                    | 11       |                |              |            |
| - S Filmware Update   |             |            | CI                                                                                                    | eate 🗄 🗄 | Delete Delete  |              |            |
| a lessone e elemencel |             |            |                                                                                                    |          |                |              |            |
|                       |             |            |                                                                                                    |          |                |              |            |
|                       |             |            |                                                                                                    |          |                |              |            |
|                       |             |            |                                                                                                    |          |                |              |            |
|                       |             |            |                                                                                                    |          |                |              |            |
|                       |             |            |                                                                                                    |          |                |              |            |
|                       |             |            |                                                                                                    |          |                |              |            |

If a WLAN is defined, that WLAN displays within the Wireless Configuration screen. When the access point is first booted, WLAN1 exists as a default WLAN available immediately for connection.

2. Refer to the information within the Wireless Configuration screen to view the name, ESSID, access point radio designation, VLAN ID and security policy of existing WLANs.

| WLAN Name | The <b>Name</b> field displays the name of each WLAN that has been defined. The WLAN names can be modified within individual WLAN configuration screens. See <i>Creating/Editing Individual WLANs on page 5-24</i> to change the name of a WLAN.                      |
|-----------|----------------------------------------------------------------------------------------------------|
| ESSID     | Displays the <i>Extended Services Set Identification (ESSID)</i> associated with each WLAN. The ESSID can be modified within individual WLAN configuration screens. See <i>Creating/Editing Individual WLANs on page 5-24</i> to change the ESSID of a specific WLAN. |
| Radio     | The <b>Radio</b> field displays the name of the access point radio the WLAN is mapped to (either the 802.11a radio or the 802.11b/g radio). To change the radio designation for a specific WLAN, see <i>Creating/Editing Individual WLANs on page 5-24</i> .          |

| VLAN            | The <b>VLAN</b> field displays the specific VLAN the target WLAN is mapped to. For information on VLAN configuration for the WLAN, see <i>Configuring VLAN Support on page 5-4</i> .                                                                                                    |
|-----------------|----------------------------------------------------------------------------------------------------|
| Security Policy | The <b>Security Policy</b> field displays the security profile configured for the target WLAN. For information on configuring security for a WLAN, see <i>Enabling Authentication and Encryption Schemes on page 6-5</i> .                                                                                              |
| ΩoS Policy      | The <b>QoS Policy</b> field displays the quality of service currently defined for the WLAN. This policy outlines which data types receive priority for the user base comprising the WLAN. For information on QoS configuration for the WLAN, see <i>Setting the WLAN Quality of Service (QoS) Policy on page 5-33</i> . |

- Click the Create button (if necessary) to launch the New WLAN screen. Use the New WLAN screen to define the properties of a new WLAN that would display and be selectable within the Wireless Configuration screen. For additional information, see *Creating/Editing Individual WLANs on page 5-24*.
- 4. Click the Edit button (if necessary) to launch the Edit WLAN screen. Use the Edit WLAN screen to revise the properties of an existing WLAN that would continue display and be selectable within the Wireless Configuration screen. For additional information, see Creating/Editing Individual WLANs on page 5-24.
- 5. Consider using the **Delete** button to remove an existing WLAN if it has become outdated and is no longer required or if you are coming close the maximum 16 WLANs available per access point.
- 6. Click **Logout** to securely exit the access point Symbol Access Point applet. A prompt displays confirming the logout before the applet is closed.

# 5.3.1 Creating/Editing Individual WLANs

If the WLANs displayed within the **Wireless Configuration** screen do not satisfy your network requirements, you can either create a new WLAN or edit the properties of an existing WLAN.

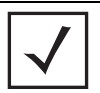

**NOTE** Before editing the properties of an existing WLAN, ensure it is not being used by an access point radio, or is a WLAN that is needed in its current configuration. Once updated, the previous configuration is not available unless saved.

Use the New WLAN and Edit WLAN screens as required to create/modify a WLAN. To create a new WLAN or edit the properties of an existing WLAN:

- Select Network Configuration -> Wireless from the access point menu tree. The Wireless Configuration screen displays.
- 2. Click the **Create** button to configure a new WLAN, or highlight a WLAN and click the **Edit** button to modify an existing WLAN. Either the **New WLAN** or **Edit WLAN** screen displays.

|                                                                                |                                                                 | Edit WEAN                                                                             |                                                                     |
|--------------------------------------------------------------------------------|-----------------------------------------------------------------|---------------------------------------------------------------------------------------|---------------------------------------------------------------------|
| configuration                                                                  |                                                                 | Configuration                                                                         |                                                                     |
| ESSID                                                                          | 102                                                             | ESSID                                                                                 | 103                                                                 |
| Name                                                                           | five hole                                                       | Name                                                                                  | cross check                                                         |
| Available On                                                                   | <ul> <li>✓ 802.11a Radio</li> <li>✓ 802.11b/g Radio</li> </ul>  | Available On                                                                          | <ul> <li>✓ 802.11a Radio</li> <li>✓ 802.11b/g Radio</li> </ul>      |
| Maximum MUs                                                                    | 50                                                              | Maximum MUs                                                                           | 40                                                                  |
| Enable Client Brid                                                             | ige Backhaul                                                    | Enable Client Bri                                                                     | dge Backhaul                                                        |
| Enable Hotspot                                                                 | Configure Hotspot                                               | Enable Hotspot                                                                        | Configure Hotspot                                                   |
| Security<br>Security Po<br>MU Access Con<br>Kerberos User Na<br>Kerberos Passw | licy Default  Create trol Default  Create me 102 ord            | - Security<br>Security Pr<br>MU Access Co<br>Kerberos User Na<br>Kerberos Passy       | olicy Default  Create ntrol Default  Create ame 103 word            |
| dvanced  Disallow MU To  Use Secure Bea  Accept Broadcas  Quality Of Service P | MU Commmunication<br>icon<br>st ESSID<br>olicy Default V Create | Advanced<br>Disallow MU To<br>Use Secure Be<br>Accept Broadca<br>Quality Of Service F | o MU Commmunication<br>acon<br>Ist ESSID<br>Policy Default 💌 Create |

3. Set the parameters in the **Configuration** field as required for the WLAN.

| ESSID                            | Enter the <i>Extended Services Set Identification (ESSID)</i> associated with the WLAN. The WLAN name is auto-generated using the ESSID until changed by the user. The maximum number of characters that can be used for the ESSID is 32.                                                                                                    |
|----------------------------------|----------------------------------------------------------------------------------------------------|
| Name                             | Define or revise the name for the WLAN. The name should be<br>logical representation of WLAN coverage area (engineering,<br>marketing etc.). The maximum number of characters that can be<br>used for the name is 31.                                                                                                    |
| Available On                     | Use the <b>Available On</b> checkboxes to define whether the WLAN you are creating or editing is available to clients on either the 802.11a or 802.11b/g radio (or both radios). The Available On checkbox should only be selected for a mesh WLAN if this target access point is to be configured as a base bridge or repeater (base and client bridge) on the radio. If the radio for the WLAN is to be defined as a client bridge only, the Available On checkbox should not be selected. For more information on defining a WLAN for mesh support, see <i>Configuring a WLAN for Mesh Networking Support on page 9-7.</i> |
| Max MUs                          | Use the <b>Max MUs</b> field to define the number of MUs permitted to interoperate within the new or revised WLAN. The maximum (and default) is 127. However, each access point can only support a maximum 127 MUs spanned across its 16 available WLANs. If you intend to define numerous WLANs, ensure each is using a portion of the 127 available MUs and the sum of the supported MUs across all WLANs does not exceed 127.                                                                                                    |
| Enable Client Bridge<br>Backhaul | Select the Enable <b>Client Bridge Backhaul</b> checkbox to make the WLAN available in the <b>WLAN</b> drop-down menu within the <b>Radio Configuration</b> screen. This checkbox can be ignored for WLANs not supporting mesh networking, to purposely exclude them from the list of WLANs available in the Radio Configuration page selected specifically for mesh networking support. Only WLANs defined for mesh networking support should have this checkbox selected.                                                                                                    |

*Enable Hotspot* Select the **Enable Hotspot** checkbox to allow this WLAN (whether it be a new or existing WLAN) to be configured for hotspot support. Clicking the **Configure Hotspot** button launches a screen wherein the parameters of the hotspot can be defined. For information on configuring a target WLAN for hotspot support, see *Configuring WLAN Hotspot Support on page 5-39.* For an overview of what a hotspot is and what it can provide your wireless network, see *Hotspot Support on page 1-4.* 

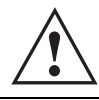

**CAUTION** A WLAN cannot be enabled for both mesh and hotspot support at the same time. Only one of these two options can be enabled at one time, as the GUI and CLI will prevent both from being enabled.

| <b>■ NOTE</b> | If 802.11a is selected as the radio used for the WLAN, the WLAN cannot use a Kerberos supported security policy. |
|---------------|----------------------------------------------------------------------------------------------------|
|---------------|----------------------------------------------------------------------------------------------------|

4. Configure the **Security** field as required to set the data protection requirements for the WLAN.

| NOTE A WL<br>802.1<br>schen | AN configured to support Mesh should not have a Kerberos or<br>x EAP security policy defined for it, as these two authentication<br>nes are not supported within a Mesh network.                                                                                                    |
|-----------------------------|----------------------------------------------------------------------------------------------------|
| Security Policy             | Use the scroll down <b>Security Policies</b> menu to select the security scheme best suited for the new or revised WLAN. Click the <b>Create</b> button to jump to the New Security Policy screen where a new policy can be created to suit the needs of the WLAN. For more information, see <i>Configuring WLAN Security Policies on page 5-29</i> .       |
| MU Access Control           | Select an ACL policy suiting the WLAN's MU introperability<br>requirements from the drop-down menu. If the existing ACL<br>policies do not satisfy the requirements of the WLAN, a new ACL<br>policy can be created by pressing the <b>Create</b> button. For more<br>information, see<br><i>Configuring a WLAN Access Control List (ACL) on page 5-30.</i> |
| Kerberos User Name          | Displays the read-only Kerboros User Name used to associate the wireless client. This value is the ESSID of the access point.                                                                                                    |

| Kerberos Password | Enter a Kerberos password if Kerberos has been selected as the     |
|-------------------|--------------------------------------------------------------------|
|                   | security scheme from within the Security Policies field. The field |
|                   | is grayed out if Kerberos has not been selected for the WLAN. For  |
|                   | information on configuring Kerberos, see                           |
|                   | Configuring Kerberos Authentication on page 6-9.                   |

5. Configure the **Advanced** field as required to set MU interoperability permissions, secure beacon transmissions, broadcast ESSID acceptance and *Quality of Service (QoS)* policies.

| Disallow MU to MU<br>Communication         | The MU-MU Disallow feature prohibits MUs from communicating<br>with each other even if they are on different WLANs, assuming one<br>of the WLAN's is configured to disallow MU-MU communication.<br>Therefore, if an MU's WLAN is configured for MU-MU disallow, it<br>will not be able to communicate with any other MUs connected to<br>this access point.                       |
|--------------------------------------------|----------------------------------------------------------------------------------------------------|
| Use Secure Beacon                          | Select the <b>Use Secure Beacon</b> checkbox to not transmit the access point's ESSID. If a hacker tries to find an ESSID via an MU, the ESSID does not display since the ESSID is not in the beacon. Symbol recommends keeping the option enabled to reduce the likelihood of hacking into the WLAN.                                                                              |
| Accept Broadcast<br>ESSID                  | Select the <b>Accept Broadcast ESSID</b> checkbox to associate an MU that has a blank ESSID (regardless of which ESSID the access point is currently using). Sites with heightened security requirements may want to leave the checkbox unselected and configure each MU with an ESSID. The default is unselected, thus not allowing the acceptance of broadcast ESSIDs.           |
| <i>Quality of Service</i><br><i>Policy</i> | If QoS policies are undefined (none), select the <b>Create</b> button to launch the <b>New QoS Policy</b> screen. Use this screen to create a QoS policy, wherein data traffic for the new or revised WLAN can be prioritized to best suit the MU transmissions within that WLAN. For more information, see <i>Setting the WLAN Quality of Service (QoS) Policy on page 5-33</i> . |

 $\triangle$ 

**CAUTION** When using the access point's hotspot functionality, ensure MUs are re-authenticated when changes are made to the characteristics of a hotspot enabled WLAN, as MUs within the WLAN will be dropped from device association.

- 6. Click **Apply** to save any changes to the WLAN screen. Navigating away from the screen without clicking Apply results in all changes to the screens being lost.
- 7. Click **Cancel** to securely exit the New WLAN or Edit WLAN screen and return to the Wireless Configuration screen.

## 5.3.1.1 Configuring WLAN Security Policies

As WLANs are being defined for an access point, a security policy can be created or an existing policy edited (using the **Create** or **Edit** buttons within the **Security Configuration** screen) to best serve the security requirements of the WLAN. Once new policies are defined, they are available within the **New WLAN** or **Edit WLAN** screens and can be mapped to any WLAN. A single security policy can be used by more than one WLAN if its logical to do so. For example, there may be two or more WLANs within close proximity of each other requiring the same data protection scheme.

To create a new security policy or modify an existing policy:

1. Select **Network Configuration** -> **Wireless** -> **Security** from the access point menu tree.

The **Security Configuration** screen appears with existing policies and their attributes displayed.

**NOTE** When the access point is first launched, a single security policy (default) is available and mapped to WLAN 1. It is anticipated numerous additional security policies will be created as the list of WLANs grows.

Configuring a WLAN security scheme with a discussion of all the authentication and encryption options available is beyond the scope of this chapter. See *Chapter 6, Configuring Access Point Security on page 6-1* for more details on configuring access point security.

For detailed information on the authentication and encryption options available to the access point and how to configure them, see to *Configuring Security Options on page 6-2* and locate the section that describes your intended security scheme.

| Network Configuration                                                                                                    |   | Security Conf         | figuration                                                    |                                                    |
|----------------------------------------------------------------------------------------------------|---|-----------------------|---------------------------------------------------------------|----------------------------------------------------|
| LONI     LONI     LONI     LONI     Control Fiber     Control Fiber     Control Fibering     Control Fibering |   | Paley Name<br>Default | Authentication<br>Manually Pre-chared key / No.authentication | Encryption Associated WLANs<br>No Encryption WLAVT |
| 0 (Jser Authentication)                                                                                                    | - |                       |                                                               | Help Logo                                          |

2. Click **Logout** to exit the Security Configuration screen.

## 5.3.1.2 Configuring a WLAN Access Control List (ACL)

An Access Control Lists (ACL) affords a system administrator the ability to grant or restrict MU access by specifying a MU MAC address or range of MAC addresses to either include or exclude from access point connectivity. Use the **Mobile Unit Access Control List Configuration** screen to create new ACL policies (using the **New MU ACL Policy** sub-screen) or edit existing policies (using the **Edit MU ACL Policy** sub-screen). Once new policies are defined, they are available for use within the **New WLAN** or **Edit WLAN** screens to assign to specific WLANs based on MU interoperability requirements.

Symbol recommends using the New MU ACL Policy or Edit MU ACL Policy screens strategically to name and configure ACL policies meeting the requirements of the particular WLANs they may map to. However, be careful not to name policies after specific WLANs, as individual ACL policies can be used by more than one WLAN. For detailed information on assigning ACL policies to specific WLANs, see *Creating/Editing Individual WLANs on page 5-24*.

To create or edit ACL policies for WLANs:

 Select Network Configuration -> Wireless -> MU ACL from the access point menu tree. The Mobile Unit Access Control List Configuration screen displays with existing ACL policies and their current WLAN (if mapped to a WLAN).

| <br>NOTE |                                                                           |
|----------|---------------------------------------------------------------------------|
| NULE     | When the access point is first launched, a single AUL policy (default) is |
|          | available and mapped to WLAN 1. It is anticipated numerous additional     |
|          | ACL policies will be created as the list of WLANs grows.                  |

| STELAN                                | (17-22-10-10-10-10-10-10-10-10-10-10-10-10-10- |                          |  |
|---------------------------------------|------------------------------------------------|--------------------------|--|
| +-engineering                         | Policy Name<br>Default                         | Associated WLANs         |  |
| W NAM                                 |                                                |                          |  |
| -CB NAT                               |                                                |                          |  |
|                                       |                                                |                          |  |
| Content Filtering                     |                                                |                          |  |
| - Secutiv                             |                                                |                          |  |
| - C MUACE                             |                                                |                          |  |
| - (1) oue                             |                                                |                          |  |
| →  → <sup>®</sup> Radio Configuration |                                                |                          |  |
| - La Roque AP Detection               |                                                |                          |  |
| - 🐯 Firewall                          | 1                                              |                          |  |
| - O Router                            |                                                | Create Est Delete        |  |
| Signature ( Configuration)            |                                                | Sector Contract Contract |  |
| The locane e consecut                 |                                                |                          |  |
|                                       |                                                |                          |  |
|                                       |                                                |                          |  |
|                                       |                                                |                          |  |
|                                       |                                                |                          |  |

2. Click the **Create** button to configure a new ACL policy, or select a policy and click the **Edit** button to modify an existing ACL policy. The access point supports a maximum of 16 MU ACL policies.

| Mobile | demo room | ontrol List                 |
|--------|-----------|-----------------------------|
| Allow  | access f  | or all Mobile Units, except |
|        | Start MAC | End MAC                     |
|        |           |                             |
|        |           |                             |

Either the New MU ACL Policy or Edit MU ACL Policy screens display.

- 3. Assign a name to the new or edited ACL policy that represents an inclusion or exclusion policy specific to a particular type of MU traffic you may want to use with a single or group of WLANs. More than one WLAN can use the same ACL policy.
- Configure the parameters within the Mobile Unit Access Control List field to allow or deny MU access to the access point.

The MU adoption list identifies MUs by their MAC address. The MAC address is the MU's unique *Media Access Control* number printed on the device (for example, 00:09:5B:45:9B:07) by the manufacturer. A maximum of 200 MU MAC addresses can be added to the New/Edit MU ACL Policy screen.

| Access for the listed<br>Mobile Units | Use the drop-down list to select <b>Allow</b> or <b>Deny</b> . This rule applies to the MUs listed in the table. For example, if the adoption rule is to Allow, access is granted for all MUs except those listed in the table. |
|---------------------------------------|----------------------------------------------------------------------------------------------------|
| Add                                   | Click the Add button to create a new entry using only the Start<br>MAC column to specify a MAC address, or uses both the Start<br>MAC and End MAC columns to specify a range of MAC addresses.                                  |
| Delete                                | Click the <b>Delete</b> button to remove a selected list entry.                                                                                                    |

- 5. Click **Apply** to save any changes to the New MU ACL Policy or Edit MU ACL Policy screen and return to the Mobile Unit Access Control List Configuration screen. Navigating away from the screen without clicking Apply results in all changes to the screens being lost.
- 6. Click **Cancel** to securely exit the New MU ACL Policy or Edit MU ACL Policy screen and return to the Mobile Unit Access Control List Configuration screen.
- 7. Click **Logout** within the Mobile Unit Access Control List Configuration screen to securely exit the access point Symbol Access Point applet. A prompt displays confirming the logout before the applet is closed.

## 5.3.1.3 Setting the WLAN Quality of Service (QoS) Policy

The access point can keep a list of QoS policies that can be used from the **New WLAN** or **Edit WLAN** screens to map to individual WLANs. Use the **Quality of Service Configuration** screen to configure WMM policies that can improve the user experience for audio, video and voice applications by shortening the time between packet transmissions for higher priority (multimedia) traffic.

Use the **Quality of Service Configuration** screen to define the QoS policies for advanced network traffic management and multimedia applications support. If the existing QoS policies are insufficient, a new policy can be created or an existing policy can be modified using the **New QoS Policy** or **Edit QoS Policy** screens. Once new policies are defined, they are available for use within the **New WLAN** or **Edit WLAN** screens to assign to specific WLANs based on MU interoperability requirements.

Symbol recommends using the New QoS Policy and Edit QoS Policy screens strategically to name and configure QoS policies meeting the requirements of the particular WLANs they may map to. However, be careful not to name policies after specific WLANs, as individual QoS policies can be used by more than one WLAN. For detailed information on assigning QoS policies to specific WLANs, see *Creating/Editing Individual WLANs on page 5-24*.

To configure QoS policies:

1. Select Network Configuration -> Wireless -> QoS from the access point menu tree.

The **Quality of Service Configuration** screen displays with existing QoS policies and their current WLAN (if mapped to a WLAN).

 $\checkmark$ 

**NOTE** When the access point is first launched, a single QoS policy (default) is available and mapped to WLAN 1. It is anticipated additional QoS policies will be created as the list of WLANs grows.

| Quality of Serv      | vice Configuration   |                                  |                                                                                                    |
|----------------------|----------------------|----------------------------------|----------------------------------------------------------------------------------------------------|
| Peter Name<br>Defaut | test wiap, base only | Associated WILANs                |                                                                                                    |
|                      | Quality of Serv      | Quality of Service Configuration | Policy Name         Associated WLANs           Default         Default           Default         Default |

 Click the Create button to configure a new QoS policy, or select a policy and click the Edit button to modify an existing QoS policy. The access point supports a maximum of 16 QoS policies.

| olicy Name         | dem<br>ice pri | o room<br>oritizat | ion.        | ]     |          |              |              |      |                  |
|--------------------|----------------|--------------------|-------------|-------|----------|--------------|--------------|------|------------------|
|                    | Multic         | ast (M             | ask)Add     | ress1 | :        |              | :            | :    |                  |
|                    | Multic         | ast (M             | ask)Add     | ress2 | :        |              | :            | :    |                  |
| Enable Wi-F        | 'i Multi       | media              | (VVMM)      | 20S E | densions | 11ag         | defau        | tt 💽 | -                |
| Access<br>Category | CW<br>Minir    | num                | CW<br>Maxim | um    | AIFSN    | TXOF<br>32us | Ps Tim<br>ec | e    | TXOPs Time<br>ms |
| Background         | 15             | +                  | 1023        | +     | 7 +      |              |              | 0    | 0.0              |
| Best Effort        | 15             | 4                  | 255         | +     | 3 +      |              |              | 20   | 0.64             |
| Video              | 7              | +                  | 15          | +     | 2 +      |              | (            | 94   | 3.008            |
| Voice              | 3              | -                  | 7           | -     | 2        | -            |              | 47   | 1.504            |

- 3. Assign a name to the new or edited QoS policy that makes sense to the access point traffic receiving priority. More than one WLAN can use the same QoS policy.
- 4. Select the **Support Voice prioritization** checkbox to allow legacy voice prioritization.

Certain products may not receive priority over other voice or data traffic. Consequently, ensure the **Support Voice Prioritization** checkbox is selected if using products that do not support Wi-Fi Multimedia (WMM) to provide preferred queuing for these VOIP products.

If the **Support Voice Prioritization** checkbox is selected, the access point will detect non-WMM capable (legacy) phones that connect to the access point and provide priority queueing for their traffic over normal data.

**NOTE** Wi-fi functionality requires that both the access point and its associated clients are WMM-capable and have WMM enabled. WMM enabled devices can take advantage of their QoS functionality only if using applications that support WMM, and can assign an appropriate priority level to the traffic streams they generate.

- Use the two Multicast Address fields to specify one or two MAC addresses to be used for multicast applications. Some VoIP devices make use of multicast addresses. Using this mechanism ensures that the multicast packets for these devices are not delayed by the packet queue.
- 6. Use the drop-down menu to select the radio traffic best representing the network requirements of this WLAN. Options include:

| manual         | Select the <b>manual</b> option if intending to manually set the Access<br>Categories for the radio traffic within this WLAN. Only advanced<br>users should manually configure the Access Categories, as setting<br>them inappropriately could negatively impact the access point's<br>performance. |
|----------------|----------------------------------------------------------------------------------------------------|
| 11ag - wifi    | Use this setting for high-end multimedia devices that using the s high rate 802.11a or 802.11g radio.                                                                                                    |
| 11b - wifi     | Use this setting for high-end devices multimedia devices that use the 802.11b radio.                                                                                                    |
| 11ag - default | Use this setting for typical "data-centric" MU traffic over the high rate 802.11a or 802.11g radio.                                                                                                    |
| 11b - default  | Use this setting for typical "data-centric" MU traffic over the 802.11b radio.                                                                                                    |
| 11ag voice     | Use this setting for "Voice-Over-IP" traffic over the high rate 802.11a or 802.11g radio.                                                                                                    |
| 11b voice      | Use this setting for "Voice-Over-IP" traffic over the 802.11b radio.                                                                                                    |

 $\wedge$ 

**CAUTION** Symbol recommends using the drop-down menu to define the intended radio traffic within the WLAN. Once an option is selected, you do not need to adjust the values for the Access Categories. Unless qualified to do so, changing the Access Category default values could negatively impact the performance of the access point.

- Select the Enable Wi-Fi Multimedia (WMM) QoS Extensions checkbox to configure the access point's QoS Access Categories. The Access Categories are not configurable unless the checkbox is selected. Access Categories include:
  - Background Backgrounds traffic is typically of a low priority (file transfers, print jobs ect.). Background traffic typically does not have strict latency (arrival) and throughput requirements.

| Best Effort | Best Effort traffic includes traffic from legacy devices or<br>applications lacking QoS capabilities. Best Effort traffic is<br>negatively impacted by data transfers with long delays as well as<br>multimedia traffic. |
|-------------|----------------------------------------------------------------------------------------------------|
| Video       | Video traffic includes music streaming and application traffic requiring priority over all other types of network traffic.                                                                                               |
| Voice       | Voice traffic includes VoIP traffic and typically receives priority over Background and Best Effort traffic.                                                                                                    |

8. Configure the **CW min** and **CW max** (contention windows), **AIFSN** (*Arbitrary Inter-Frame Space Number*) and **TXOPs Time** (opportunity to transmit) for each Access Category. Their values are explained as follows.

| CW Min            | The contention window minimum value is the least amount of time<br>the MU waits before transmitting when there is no other data<br>traffic on the network. The longer the interval, the lesser likelihood<br>of collision. This value should be set to a smaller increment for<br>higher priority traffic. Reduce the value when traffic on the WLAN<br>is anticipated as being smaller. |
|-------------------|----------------------------------------------------------------------------------------------------|
| CW Max            | The contention window maximum value is the maximum amount of<br>time the MU waits before transmitting when there is no other data<br>traffic on the network. The longer the interval, the lesser likelihood<br>of collision, but the greater propensity for longer transmit periods.                                                                                                    |
| AIFSN             | The AIFSN is the minimum interframe space between data packets transmitted for the selected Access Category. This value should be set to a smaller increment for higher priority traffic to reduce packet delay time.                                                                                                    |
| TXOPs Time 32usec | The <b>TXOPs Time</b> is the interval the transmitting MU is assigned<br>for transmitting. The default for Background traffic is 0. The same<br>TXOPs values should be used for either the 802.11a or 802.11b/g<br>radio, there is no difference.                                                                                                    |
| TXOPs Time ms     | TXOP times range from 0.2 ms (background priority) to 3 ms (video priority) in a 802.11a network, and from 1.2 ms to 6 ms in an 802.11b/g network. The TXOP bursting capability greatly enhances the efficiency for high data rate traffic such as streaming video                                                                                                    |

- 9. Click **Apply** to save any changes to the New QoS Policy or Edit QoS Policy screen to return to the Quality of Service Configuration screen. Navigating away from the screen without clicking Apply results in all changes to the screens being lost.
- 10. Click **Cancel** to securely exit the New QoS Policy or Edit QoS Policy screen to return to the Quality of Service Configuration screen.
- 11. Click **Logout** within the Quality of Service Configuration screen to securely exit the access point Symbol Access Point applet. A prompt displays confirming the logout before the applet is closed.

#### U-APSD (WMM Power Save) Support

-----

The access point now supports *Unscheduled Automatic Power Save Delivery* (U-APSD), often referred to as WMM Power Save. U-APSD provides a periodic frame exchange between a voice capable MU and the access point during a VoIP call, while legacy power management is still utilized for typical data frame exchanges. The access point and its associated MU activate the new U-APSD power save approach when a VoIP traffic stream is detected. The MU then buffers frames from the voice traffic stream and sends a VoIP frame with an implicit "poll" request to its associated access point. The access point responds to the poll request with buffered VoIP stream frame(s). When a voice-enabled MU wakes up at a designated VoIP frame interval, it sends a VoIP frame with an implicit "poll" request to its associated access point. The AP -5131 responds to the poll request with buffered VoIP stream frame(s).

| <br>NOTE | The access point ships with the LLAPSD feature disabled by default. It is  |
|----------|----------------------------------------------------------------------------|
| <br>NUTE | The access point ships with the O-AFSD reactife disabled by default. It is |
|          | automatically enabled when WMM is enabled for a WLAN. Thus, U-APSD         |
|          | is only functional when WMM is enabled. If WMM is disabled, then           |
|          |                                                                            |
|          | U-APSD is disabled as well.                                                |
|          |                                                                            |

## 5.3.1.4 Configuring WLAN Hotspot Support

The access point enables hotspot operators to provide user authentication and accounting without a special client application. The access point uses a traditional Internet browser as a secure authentication device. Rather than rely on built-in 802.11security features to control access point association privileges, configure a WLAN with no WEP (an open network). The access point issues an IP address to the user using a DHCP server, authenticates the user and grants the user to access the Internet.

When a user visits a public hotspot and wants to browse to a Web page, they boot up their laptop and associate with the local Wi-Fi network by entering the correct SSID. They then start a browser. The hotspot access controller forces this un-authenticated user to a Welcome page from the hotspot Operator that allows the user to login with a username and password.

The access point hotspot functionality requires the following:

- HTTP Redirection Redirects unauthenticated users to a specific page specified by the Hotspot provider.
- User authentication Authenticates users using a Radius server.
- Walled garden support Enables a list of IP address (not domain names) to be accessed without authentication.
- Billing system integration Sends accounting records to a Radius accounting server.

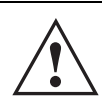

**CAUTION** When using the access point's hotspot functionality, ensure MUs are re-authenticated when changes are made to the characteristics of a hotspot enabled WLAN, as MUs within the WLAN will be dropped from access point device association.

To configure hotspot functionality for an access point WLAN:

1. Ensure the **Enable Hotspot** checkbox is selected from within the target WLAN screen, and ensure the WLAN is properly configured.

Any of the sixteen WLANs on the access point can be configured as a hotspot. For hotspot enabled WLANs, DHCP, DNS,HTTP and HTTP-S traffic is allowed (before you login to the hotspot), while TCP/IP packets are redirected to the port on the subnet to which the WLAN is mapped. For WLANs that are not hotspot-enabled, all packets are allowed.

2. Click the **Configure Hotspot** button within the WLAN screen to display the **Hotspot Configuration** screen for that target WLAN.

| ITTP Redirection                                     | Radius Accounting                                                                                                    |
|------------------------------------------------------|----------------------------------------------------------------------------------------------------|
| * Use Default Files                                  | Server Address                                                                                                    |
| O Use External URL                                   | Radius Port 1813<br>Shared Secret                                                                                                 |
| Edemal URL                                           | Retires 3 (1-10) retries                                                                                                    |
| Logiti Page UHL<br>Wetcome Page UHL<br>Fait Page UHL | Fladius Configuration       Select mode       Pri Server IP       0       Pri Server IP       0       0       Pri Port       1012 |
| White List Configuration                             | Sec Server IP 0 , 0 , 0 , 0<br>Sec Pot 1012<br>Bec Secret                                                                         |

- Refer to the HTTP Redirection field to specify how the Login, Welcome, and Fail pages are maintained for this specific WLAN. The pages can be hosted locally or remotely.
  - Use Default Files Select the Use Default Files checkbox if the login, welcome and fail pages reside on the access point.
  - Use External URL Select the Use External URL checkbox to define a set of external URLs for hotspot users to access the login, welcome and fail pages. To create a redirected page, you need to have a TCP termination locally. On receiving the user credentials from the login page, the access point connects to a radius server, determines the identity of the connected wireless user and allows the user to access the Internet based on successful authentication.
- Use the External URL field to specify the location of the login page, welcome page and fail
  page used for hotspot access. Defining these settings is required when the Use External
  URL checkbox has been selected within the HTTP Redirection field.
  - Login Page URL Define the complete URL for the location of the Login page. The Login screen will prompt the hotspot user for a username and password to access the Welcome page.

| Welcome Page URL | Define the complete URL for the location of the Welcome page. The |
|------------------|-------------------------------------------------------------------|
|                  | Welcome page asserts the hotspot user has logged in successfully  |
|                  | and can access the Internet.                                      |

- Fail Page URLDefine the complete URL for the location of the Fail page. The Fail<br/>screen asserts the hotspot authentication attempt failed, you are<br/>not allowed to access the Internet and you need to provide correct<br/>login information to access the Internet.
- 5. Click the White List Entries button (within the WhiteList Configuration field) to create a set of allowed destination IP addresses. These allowed destination IP addresses are called a White List. Ten configurable IP addresses are allowed for each WLAN. For more information, see *Defining the Hotspot White List on page 5-42*.
- 6. Refer to the **Radius Accounting** field to enable Radius accounting and specify the a timeout and retry value for the Radius server.

| Enable Accounting | Select the <b>Enable Accounting</b> checkbox to enable a Radius Accounting Server used for Radius authentication for a target hotspot user.                                                                                                    |
|-------------------|----------------------------------------------------------------------------------------------------|
| Server Address    | Specify an IP address for the external Radius Accounting server<br>used to provide Radius accounting for the hotspot. If using this<br>option, an internal Radius server cannot be used. The IP address of<br>the internal Radius server is fixed at 127.0.0.1 and cannot be used<br>for the external Radius server. |
| Radius Port       | Specify the port on which the Radius accounting server is listening.                                                                                                    |
| Shared Secret     | Specify a shared secret for accounting authentication for the hotspot. The shared secret is required to match the shared secret on the external Radius accounting server.                                                                                                    |
| Timeout           | Set the timeout value in seconds (1-255) used to timeout users accessing the Radius Accounting server if they have not successfully accessed the Accounting Server.                                                                                                    |
| Retries           | Define the number of retries (1-10) the user is allowed to access<br>the Radius Accounting Server if the first attempt fails. The default<br>is 1.                                                                                                    |

7. Refer to the **Radius Configuration** field to define a primary and secondary Radius server port and shared secret password.

| Select mode   | Use the <b>Select mode</b> drop-down menu to define whether an Internal or External server is to be used for the primary server. |
|---------------|----------------------------------------------------------------------------------------------------|
| Pri Server IP | Define the IP address of the primary Radius server. This is the address of your first choice for Radius server.                  |
| Pri Port      | Enter the TCP/IP port number for the server acting as the primary Radius server. The default port is 1812.                       |
| Pri Secret    | Enter the shared secret password used with the primary Radius Server.                                                            |
| Sec Server IP | Define the IP address of the secondary Radius server. This is the address of your second choice for Radius server.               |
| Sec Port      | Enter the TCP/IP port number for the server acting as the secondary Radius server. The default port is 1812.                     |
| Sec Secret    | Enter the shared secret password used with the secondary Radius Server.                                                          |

- 8. Click **OK** to save any changes to the Hotspot Configuration screen. Navigating away from the screen without clicking Apply results in all changes to the screens being lost.
- 9. Click **Cancel** (if necessary) to undo any changes made. Cancel reverts the settings displayed on the Hotspot Configuration screen to the last saved configuration.

#### **Defining the Hotspot White List**

To host a Login, Welcome or Fail page on the external Web server, the IP address of that Web server should be in access point's White List.

|   | 157 235 212 2 |
|---|---------------|
|   | 157 735 71 7  |
|   | 101.200.21.2  |
| - | Add           |
|   | Add           |

When a client requests a URL from a Web server, the login handler returns an HTTP redirection status code (for example, 301 Moved Permanently), which indicates to the browser it should look for the page at another URL. This other URL can be a local or remote login page (based on the hotspot configuration). The login page URL is specified in the location's HTTP header.

To host a Login page on the external Web server, the IP address of the Web server should be in the White list (list of IP addresses allowed to access the server) configuration. Ensure the Login page is designed so the submit action always posts the login data on the access point.

To define the White List for a target WLAN:

- 1. Click the White List Entries button from within the WLAN's Hotspot Config screen.
- 2. Click the Add button to define an IP address for an allowed destination IP address.
- 3. Select a White List entry and click the **Del** button to remove the address from the White List.
- 4. Click **OK** to return to the Hotspot Config screen where the configuration can be saved by clicking the Apply button.

Now user enters his/her credentials on Login page and submits the page to AP5131. Login Handler will execute a CGI script, which will use this data as input.

5. Click **Cancel** to return to the Hotspot Config screen without saving any of the White List entries defined within the White List Entries screen.

# 5.3.2 Setting the WLAN's Radio Configuration

Each access point WLAN can have a separate 802.11a or 802.11b/g radio configured and mapped to that WLAN. The first step is to enable the radio.

One of two possible radio configuration pages are available on the access point depending on which model SKU is purchased. If the access point is a single-radio model, the **Radio Configuration** screen enables you to configure the single radio for either 802.11a or 802.11b/g use. The Radio Configuration screen contains two radio buttons whose selection is mutually exclusive.

If the access point is a dual-radio model, the **Radio Configuration** screen enables you to configure one radio for 802.11a use and the other for 802.11b/g (no other alternatives exist for the dual-radio model). Using a dual-radio access point, individual 802.11a and 802.11b/g radios can be enabled or disabled using the Radio Configuration screen checkboxes.

| $\checkmark$ | NOTE | This section describes mesh networking (setting the radio's base and client bridge configuration) at a high level. For a detailed overview on the theory of mesh networking, see <i>Mesh Networking Overview on page 9-1</i> . For detailed information on the implications of setting the mesh network configuration, see <i>Configuring Mesh Networking Support on page 9-5</i> . To review a use case on mesh networking, see <i>Usage Scenario - Trion Enterprises on page 9-15</i> . |
|--------------|------|----------------------------------------------------------------------------------------------------|
|--------------|------|----------------------------------------------------------------------------------------------------|

The Radio Configuration screen displays with two tabs. One tab each for the access point's radios. Verify both tabs are selected and configured separately to enable the radio(s), and set their mesh networking definitions.

To set the access point radio configuration (this example is for a dual-radio access point):

 Select Network Configuration -> Wireless -> Radio Configuration from the access point menu tree.
| - 22 (Network Configuration) | Radio Configuration                                                                                                    |
|------------------------------|----------------------------------------------------------------------------------------------------|
|                              | Radio1       Radio2         Radio1       Configuration         Image: Enable       Redio Status         RF Band of Operation       802.11big (2.4.0Hd)         Image: Base Bridge       MUs connected         Image: Base Bridge       WLAP Base Bridge Settings         Image: Client Bridge       Image: Client Bridge Settings         Image: Client Bridge       Image: Client Bridge Settings         Image: WLAP Client Bridge Settings       BBIs Visible         Image: Mash Network Name       Image: BBIs Visible         Image: Mash Network Name       BBIs Connected |
| - EQ SNMP Arres              | Apply Undo Changes Help Logout                                                                                                    |

2. Enable the radio(s) using the Enable checkbox(es).

Refer to **RF Band of Operation** parameter to ensure you are enabling the correct 802.11a or 802.11b/g radio. After the settings are applied within this Radio Configuration screen, the **Radio Status** and **MUs connected** values update. If this is an existing radio within a mesh network, these values update in real-time.

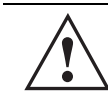

**CAUTION** If a radio is disabled, be careful not to accidentally configure a new WLAN, expecting the radio to be operating when you have forgotten it was disabled.

- Select the Base Bridge checkbox to allow the access point radio to accept client bridge connections from other access points in client bridge mode. The base bridge is the acceptor of mesh network data from those client bridges within the mesh network and never the initiator.
- 4. If the Base Bridge checkbox has been selected, use the **Max# Client Bridges** parameter to define the client bridge load on a particular base bridge.

The maximum number of client bridge connections per radio is 12, with 24 representing the maximum for dual-radio models.

**CAUTION** An access point is Base Bridge mode logs out whenever a Client Bridge associates to the Base Bridge over the LAN connection. This problem is not experienced over the access point's WAN connection. If this situation is experienced, log-in to the access point again.

Once the settings within the Radio Configuration screen are applied (for an initial deployment), the current number of client bridge connections for this specific radio displays within the **CBs Connected** field. If this is an existing radio within a mesh network, this value updates in real-time.

 $\triangle$ 

**CAUTION** A problem could arise if a Base Bridge's Indoor channel is not available on an Outdoor Client Bridge's list of available channels. As long as an Outdoor Client Bridge has the Indoor Base Bridge channel in its available list of channels, it can associate to the Base Bridge.

5. Select the **Client Bridge** checkbox to enable the access point radio to initiate client bridge connections with other mesh network supported access point's using the same WLAN.

If the Client Bridge checkbox has been selected, use the **Mesh Network Name** drop-down menu to select the WLAN (ESS) the client bridge uses to establish a wireless link. The default setting, is (WLAN1). Symbol recommends creating (and naming) a WLAN specifically for mesh networking support to differentiate the Mesh supported WLAN from non-Mesh supported WLANs.

| CAUTION | An access point in client bridge mode cannot use a WLAN configured<br>with a Kerberos or EAP 802.1x based security scheme, as these<br>authentication types secure user credentials not the mesh network<br>itself. |
|---------|----------------------------------------------------------------------------------------------------|

Once the settings within the Radio Configuration screen are applied (for an initial deployment), the current number of base bridges visible to the radio displays within the **BBs Visible** field, and the number of base bridges currently connected to the radio displays

within the **BBs Connected** field. If this is an existing radio within a mesh network, these values update in real-time.

- 6. Click the **Advanced** button to define a prioritized list of access points to define Mesh Connection links. For a detailed overview on mesh networking and how to configure the radio for mesh networking support, see *Configuring Mesh Networking on page 9-1*.
- 7. Click **Apply** to save any changes to the Radio Configuration screen. Navigating away from the screen without clicking Apply results in all changes to the screens being lost.

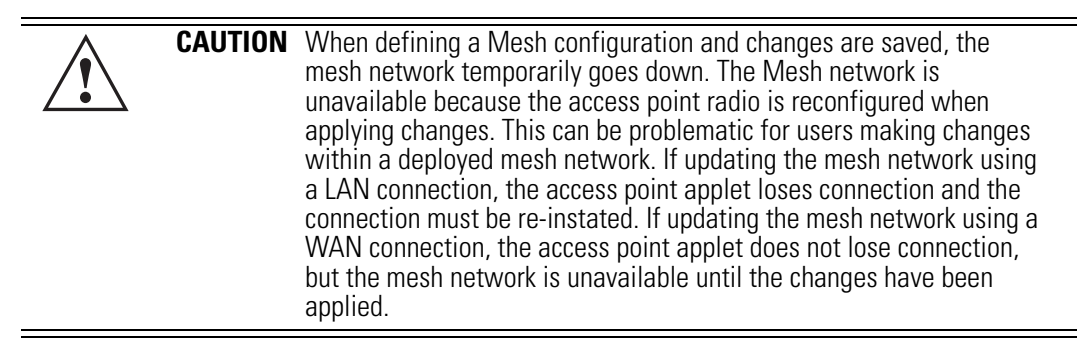

- 8. Click **Undo Changes** (if necessary) to undo any changes made. Undo Changes reverts the settings displayed on the Radio Configuration screen to the last saved configuration.
- 9. Click **Logout** to securely exit the access point Symbol Access Point applet. A prompt displays confirming the logout before the applet is closed.

Once the target radio has been enabled from the **Radio Configuration** screen, configure the radio's properties by selecting it from the access point menu tree.

For more information, see Configuring the 802.11a or 802.11b/g Radio on page 5-47.

#### 5.3.2.1 Configuring the 802.11a or 802.11b/g Radio

Configure an 802.11a or 802.11b/g radio by selecting the radio's name (as defined using the 802.11a or 802.11b/g radio configuration screen described below) as a sub-menu item under the Radio Configuration menu item. Use the radio configuration screen to set the radio's placement properties, define the radio's threshold and QoS settings, set the radio's channel and antenna settings and define beacon and DTIM intervals.

To configure the access point's 802.11a or 802.11b/g radio:

 Select Network Configuration -> Wireless -> Radio Configuration -> Radio1 (default name) from the access point menu tree. On a single-radio model, Radio1 could either be an 802.11a or 802.11b/g radio depending on which radio has been enabled.

| Pietwork Configuration                                                                                                    | 1 | Radio 1(802.11b/g) Settings Advanced Settings                                                                 |                                                                                                    |  |
|----------------------------------------------------------------------------------------------------|---|----------------------------------------------------------------------------------------------------|----------------------------------------------------------------------------------------------------|--|
| LAN     LAN     LAN     LAN     LAN     LAN     LO     Type Filter     LAN     LO     Type Filter     Constr Filtering     Constr Filtering     Constr Filtering                                                                                                    | 1 | Properties<br>Placement Outboor T<br>MAC Address 00A0/F8/7224/90<br>Radio Type 802/11b/g<br>ERP Protection Of | Radio Settings<br>Channel Settings<br>User Selection<br>* Automate Selection<br>Artenna Diversity Full Oversity |  |
| Security<br>→ MU ACL<br>→ Oos<br>→ → Radio Configuration<br>- Radio1(802 11e/g)                                                                                                    |   | Beacon Bettings<br>Beacon Interval 100 K-usec<br>BSDD 073M Interval                                           | 100 mW<br>802.11 big mode (B and 0)                                                                             |  |
| Radio2[102:11a]<br>GB Bandwidth Management<br>C B Bandwidth Management<br>C B Freuer<br>Provide<br>Provide<br>Prov | - | 1 10 Beacon Interval(s)<br>2 10 Beacon Interval(s)<br>3 10 Beacon Interval(s)<br>4 10 Beacon Interval(s)      | Performance<br>Support Short Preamble<br>RTS Threshold 2347 Bytes<br>Get RF GoS                                 |  |
| AP-5131 Access                                                                                                    |   |                                                                                                    | Apply Unids Changins Heep Lagour                                                                                |  |

2. Configure the **Properties** field to assign a name and placement designation for the radio.

| Placement   | Use the <b>Placement</b> drop-down menu to specify whether the radio is located outdoors or indoors. Default placement depends on the country of operation selected for the access point.                                                                                                    |
|-------------|----------------------------------------------------------------------------------------------------|
| MAC Address | The access point, like other Ethernet devices, has a unique,<br>hardware encoded <i>Media Access Control (MAC)</i> or IEEE address.<br>MAC addresses determine the device sending or receiving data. A<br>MAC address is a 48-bit number written as six hexadecimal bytes<br>separated by colons. For example: <i>00:A0:F8:24:9A:C8</i> |
| Radio Type  | The <b>Radio Type</b> parameter simply displays the radio type as 802.11a or 802.11b/g. This field is read only and always displays the radio type selected from the access point menu tree under the Radio Configuration item.                                                                                                    |

*ERP Protection Extended Rate PHY*(ERP) allows 802.11g MUs to interoperate with 802.11b only MUs. ERP Protection is managed automatically by the access point and informs users when 802.11b MUs are present within the access point's coverage area. The presence of 802.11b MUs within the 802.11g coverage area negatively impacts network performance, so this feature should looked to as an indicator of why network performance has been degraded.

3. Configure the **Radio Settings** field to assign a channel, antenna diversity setting, radio transmit power level and data rate.

| Channel Setting   | The following channel setting options exist:<br><b>User Selection</b> - If selected, use the drop-down menu to specify<br>the legal channel for the intended country of operation. The drop-<br>down menu is not available if this option is not selected.<br><b>Automatic Selection</b> - Enables the access point to auto-select<br>the channel of operation. For example, if three access point's are<br>operating on 802.11b/g, each access point would be set to a non-<br>overlapping channel (1, 6 and 11). If using the access point's<br>802.11a radio, a <b>Uniform Spreading</b> option is available (and is<br>the default setting for the 802.11a radio). To comply with <i>Dynamic</i><br><i>Frequency Selection</i> (DFS) requirements in the European Union, the<br>802.11a radio uses a randomly selected channel each time the<br>access point is powered on. |
|-------------------|----------------------------------------------------------------------------------------------------|
| Antenna Diversity | Specifies the antenna selection for the 802.11a radio. Options include <i>Primary Only, Secondary Only</i> and <i>Full Diversity</i> . The default setting is Primary. However, Diversity can improve performance and signal reception in areas where interference is significant and is recommended when two antennas are supported.                                                                                                    |
| Power Level       | The <b>Power Level</b> parameter defines the transmit power of the 802.11a or 802.11b/g antenna(s). The values are expressed in dBm and mW.                                                                                                    |

802.11 b/g mode Specify **b** only, **g** only or **b** and **g** to define whether the 802.11b/ g radio transmits in the 2.4 Ghz band exclusively for 802.11b (legacy) clients or transmits in the 2.4 Ghz band for 802.11g clients. Selecting b and g enables the access point to transmit to both b and g clients if legacy clients (802.11b) partially comprise the network. Select accordingly based on the MU requirements of the network. This parameter does not apply to access point 802.11a radios. Set Rates Click the Set Rates button to display a window for selecting minimum and maximum data transmit rates for the radio. At least one **Basic Rate** must be selected as a minimum transmit rate value. Supported Rates define the data rate the radio defaults to if a higher selected data rate cannot be maintained. Click **OK** to implement the selected rates and return to the 802.11a or 802.11b/g radio configuration screen. Clicking **Cancel** reverts the Set Rates screen to the last saved configuration. Symbol recommends using the default rates unless gualified to understand the performance risks of changing them. The appearance of the Set Rates screen varies depending on the 802.11a or 802.11b/g used, as the dates rates available to the two radios are different.

| Basic Rates | Supported Rates |
|-------------|-----------------|
| <b>v</b> 1  | 1 ·             |
| 2           | 2               |
| € 5.5       | <b>⊮</b> 5.5    |
| 6           | <b>F</b> 6      |
| 9           | 9               |
| <b>1</b> 1  | <b>[</b> ] 11   |
| 12          | 12              |
| 18          | 18              |
| 24          | 24              |
| 36          | <b>1</b> 36     |
| 48          | <b>V</b> 48     |
| 54          | ₩ 54            |

4. Refer to the **Beacon Settings** field to set the radio beacon and DTIM intervals.

| Beacon Interval | The beacon interval controls the performance of power save<br>stations. A small interval may make power save stations more<br>responsive, but it will also cause them to consume more battery<br>power. A large interval makes power save stations less responsive,<br>but could increase power savings.<br>The default is 100. Avoid changing this parameter as it can<br>adversely affect performance.                                                                                                    |
|-----------------|----------------------------------------------------------------------------------------------------|
| DTIM Interval   | The DTIM interval defines how often broadcast frames are<br>delivered for each of the four access point BSSIDs. If a system has<br>an abundance of broadcast traffic and it needs to be delivered<br>quickly, Symbol recommends decreasing the DTIM interval for that<br>specific BSSID. However, decreasing the DTIM interval decreases<br>the battery life on power save stations. The default is 10 for each<br>BSSID. Symbol recommends using the default value unless<br>qualified to understand the performance risks of changing it. |

5. Configure the **Performance** field to set the preamble, thresholds values, data rates and QoS values for the radio.

| Support Short<br>Preamble | The preamble is approximately 8 bytes of packet header generated<br>by the access point and attached to the packet prior to<br>transmission from the 802.11b radio. The preamble length for<br>802.11b transmissions is data rate dependant. The short preamble<br>is 50% shorter than the long preamble. Leave the checkbox<br>unselected if in a mixed MU/AP environment, as MUs and the<br>access point are required to have the same RF Preamble settings<br>for interoperability. The default is Disabled. The preamble length<br>for 802.11a and 802.11g transmissions is the same, with no long or<br>short preamble lengths.                                                                                                    |
|---------------------------|----------------------------------------------------------------------------------------------------|
| RTS Threshold             | RTS allows the access point to use RTS (Request To Send) on frames longer than the specified length. The default is 2341bytes.                                                                                                    |
| Set RF QoS                | Click the <b>Set RF QoS</b> button to display the <b>Set RF QOS</b> screen to<br>set QoS parameters for the radio. Do not confuse with the QoS<br>configuration screen used for a WLAN. The Set RF QoS screen<br>initially appears with default values displayed.<br>Select <b>manual</b> from the <b>Select Parameter set</b> drop-down menu<br>to edit the <b>CW min</b> and <b>CW max</b> (contention window), <b>AIFSN</b><br>( <i>Arbitrary Inter-Frame Space Number</i> ) and <b>TXOPs Time</b> for each<br>Access Category. These are the QoS policies for the 802.11a or<br>802.11b/g radio, not the QoS policies configured for the WLAN (as<br>created or edited from the <b>Quality of Service Configuration</b><br>screen). |
|                           | Symbol recommends only advanced users manually set these values. If the type of data-traffic is known, use the drop-down menu to select a <b>11g-wifi</b> , <b>11b-wifi</b> , <b>11g-default</b> , <b>11g-voice</b> or <b>11b-voice</b> option. Wifi represents multimedia traffic, default is typical data traffic and voice is for "Voice-Over-IP" supported wireless devices.                                                                                                    |
|                           | Click <b>OK</b> to implement the selected QoS values and return to the 802.11a or 802.11b/g radio configuration screen. Clicking <b>Cancel</b> reverts the screen to the last saved configuration.                                                                                                    |

| elect Parame       | ter set       | man | ual           | - |       |                      |                  |
|--------------------|---------------|-----|---------------|---|-------|----------------------|------------------|
| Access<br>Category | CW<br>Minimum |     | CW<br>Maximum |   | AIFSN | TXOPs Time<br>32usec | TXOPs Time<br>ms |
| Background         | 15            | -   | 255           | + | 7 -   | 0 -                  | 0.0              |
| Best Effort        | 15            | *   | 63            | + | 3 -   | 31                   | 0.992            |
| Video              | 7             | -   | 15            | 4 | 1 -   | 94 -                 | 3.008            |
| Voice              | 3             | -   | 7             | * | 1 -   | 47 +                 | 1.504            |

6. Select the **Advanced Settings** tab to strategically map BSSIDs to WLANs in order to define them as primary WLANs.

|                           |                              |  | N A  | utomatio | : Link Selectio | ŋ              |      |
|---------------------------|------------------------------|--|------|----------|-----------------|----------------|------|
| wailable Base Bridge List |                              |  | 0001 | 1        | Preferred Ba    | se Bridge List |      |
| -                         | MAC Address   Channel   RSSI |  | RSSI |          | Priority        | MAC Address    | Up   |
|                           |                              |  |      |          |                 |                | Down |
|                           |                              |  |      | >>       |                 |                | Add  |
|                           |                              |  |      |          |                 |                | Rem  |
|                           |                              |  |      |          |                 |                | Rem  |
|                           |                              |  |      |          |                 |                |      |
| efre                      | esh                          |  |      |          |                 |                |      |

Defining Primary WLANs allows an administrator to dedicate BSSIDs (4 BSSIDs are available for mapping) to WLANs. From that initial BSSID assignment, Primary WLANs can be defined from within the WLANs assigned to BSSID groups 1 through 4. Each BSSID beacons only on the primary WLAN.

The user should assign each WLAN to its own BSSID. In cases where more than four WLANs are required, WLANs should be grouped according to their security policies so all of the WLANs on a BSSID have the same security policy. It is generally a bad idea to have WLANs with different security policies on the same BSSID, as this will result in warning or error messages.

**NOTE** If using a single-radio access point, there are 4 BSSIDs available. If using a dual-radio access point, 4 BSSIDs for the 802.11b/g radio and 4 BSSIDs for the 802.11a radio are available.

| WLAN         | Lists the WLAN names available to the 802.11a or 802.11b/g radio that can be assigned to a BSSID.                                                                                                    |
|--------------|----------------------------------------------------------------------------------------------------|
| BSSID        | Assign a BSSID value of 1 through 4 to a WLAN in order to map the WLAN to a specific BSSID.                                                                                                    |
| BC/MC Cipher | A read only field displaying the downgraded BC/MC (Broadcast/<br>Multicast) cipher for a WLAN based on the BSSID and VLAN ID to<br>which it has been mapped.                                                                       |
| Status       | Displays the following color coded status:                                                                                                    |
|              | Red - Error (Invalid Configuration)<br>Yellow - Warning (Broadcast Downgrade)<br>Green - Good (Configuration is OK)                                                                                                    |
| Message      | Displays the verbal status of the WLAN and BSSID assignments. If<br>the Status column displays green, the Message will typically be<br><b>Configuration is OK</b> . If yellow, a description of invalid<br>configuration displays. |

- 7. Use the **Primary WLAN** drop-down menu to select a WLAN from those WLANs sharing the same BSSID. The selected WLAN is the primary WLAN for the specified BSSID.
- 8. Click **Apply** to save any changes to the Radio Settings and Advanced Settings screens. Navigating away from the screen without clicking Apply results in changes to the screens being lost.

- 9. Click **Undo Changes** (if necessary) to undo any changes made to the screen and its subscreens. Undo Changes reverts the settings to the last saved configuration.
- 10. Click **Logout** to securely exit the access point Symbol Access Point applet. A prompt displays confirming the logout before the applet is closed.

## 5.3.3 Configuring Bandwidth Management Settings

The access point can be configured to grant individual WLAN's network bandwidth priority levels. Use the **Bandwidth Management** screen to control the network bandwidth allotted to WLANs. Symbol recommends defining a weighed scheme as needed when WLAN traffic supporting a specific network segment becomes critical.

 Select Network Configuration -> Wireless -> Bandwidth Management from the access point menu tree.

| Pletwork Configuration[                                                                                                    | - : | Bandwidth Management                                                                                                    |
|----------------------------------------------------------------------------------------------------|-----|----------------------------------------------------------------------------------------------------|
| Content of the set of the se |     | Bandwidth Share Mode<br>Mode Weighted Round Rober                                                                                                    |
|                                                                                                    |     | Bandwidth Share for Each WLAN<br>WLAN Name Weight Weight (%) GoS Policy<br>Front Lobby 1 25.00 Default<br>1st Floor - Marketing 1 25.00 Video<br>2nd Floor - Sales 1 25.00 Default<br>3rd Floor - HR 1 25.00 Phones |
| Internet Conference                                                                                                    | •   | Apply Undo Changes Help Logout                                                                                                    |

2. Use the **Bandwidth Share Mode** drop-down menu to define the order enabled WLANs receive access point services. Select one of the following three options:

| First In First Out | WLANs receive services from the access point on a first-come, first-served basis. This is the default setting. |
|--------------------|----------------------------------------------------------------------------------------------------|
| Round-Robin        | Each WLAN receives access point services in turn as long the access point has data traffic to forward.         |

| Weighted Round- | If selected, a weighting (prioritization) scheme (configured within |
|-----------------|---------------------------------------------------------------------|
| Robin           | the QoS Configuration screen) is used to define which WLANs         |
|                 | receive access point resources first                                |

 Configure the Bandwidth Share for Each WLAN field to set a raw weight (for WLANs using the Weighted Round-Robin option) for each WLAN. The weight% changes as the weight is entered.

If a WLAN has not been enabled from the **Wireless** screen, it is not configurable using the **Bandwidth Management** screen. To enable a specific WLAN, see *Enabling Wireless LANs (WLANs) on page 5-22.* 

| WLAN Name  | Displays the name of the WLAN. This field is read-only. To change<br>the name of the WLAN, see<br><i>Creating/Editing Individual WLANs on page 5-24</i> .                                                                                                    |
|------------|----------------------------------------------------------------------------------------------------|
| Weight     | This column is not available unless <b>Weighted Round-Robin</b> is selected. Assign a weight to each WLAN. This percentage equals the access point bandwidth share for that WLAN when network traffic is detected.                                                                                                    |
| Weight (%) | This column is automatically updated with the appropriate WLAN bandwidth share when the <b>Weight</b> is modified.                                                                                                    |
| QoS Policy | Displays the name of the QoS policy defined for each WLAN within<br>the <b>Quality of Service for WLAN</b> screen. If no policy has been<br>set, the WLAN uses the default policy. For information on assigning<br>QoS policies for specific WLANs, see<br><i>Setting the WLAN Quality of Service (QoS) Policy on page 5-33.</i> |

- 4. Click **Apply** to save any changes to the Bandwidth Management screen. Navigating away from the screen without clicking Apply results in all changes to the screens being lost.
- 5. Click **Undo Changes** (if necessary) to undo any changes made. Undo Changes reverts the settings displayed on the Bandwidth Management screen to the last saved configuration.
- 6. Click **Logout** to securely exit the access point Symbol Access Point applet. A prompt displays confirming the logout before the applet is closed.

| $\checkmark$ | NOTE | Though the Rogue AP and Firewall features appear after the Bandwidth<br>Management features within the access point menu tree, they are<br>described in <i>Chapter 6, Configuring Access Point Security on page 6-1</i> , as |
|--------------|------|----------------------------------------------------------------------------------------------------|
|              |      | both items are data protection functions. More specifically, see,<br>Configuring Firewall Settings on page 6-25 and Configuring Rogue AP<br>Detection on page 6-52.                                                          |

# 5.4 Configuring Router Settings

The access point router uses routing tables and protocols to forward data packets from one network to another. The access point router manages traffic within the network, and directs traffic from the WAN to destinations on the access point managed LAN. Use the access point **Router** screen to view the router's connected routes. To access the Router screen.

1. Select Network Configuration -> Router from the access point menu tree.

| P Bistwork Configuration           | -   | Router       |                     |                 |                    |                 |                 |
|------------------------------------|-----|--------------|---------------------|-----------------|--------------------|-----------------|-----------------|
| + 1 LAN                            |     | AP-5131      | AP-5131 Route Table |                 |                    |                 |                 |
| LUND                               |     |              | Destination         | Dubnet Mask     | Outleway           | inderface(s)    | Metric          |
|                                    |     |              | 172.20.23.0         | 255.255.255.192 | 0000               | WAN             | 0               |
| -CS NAT                            |     |              | 192 168 1 0         | 255 255 255 0   | 0.0.0.0            | LAN2            | 0               |
| - OR VPN                           |     |              | 0000                | 0.0.0.0         | 172.20.23.2        | 34941           | 0               |
| Contact Ellering                   |     |              |                     |                 |                    |                 |                 |
| a Platenias                        |     |              |                     |                 |                    |                 |                 |
| - An enteress                      |     |              |                     |                 |                    |                 |                 |
| - IS security                      |     |              |                     |                 |                    |                 |                 |
| R MU ACL                           | 131 |              |                     | - Frankling     |                    |                 |                 |
| - 😲 GoS<br>- 🖓 Radio Configuration |     |              | Use Default Gales   | eay WON -       |                    |                 |                 |
|                                    |     |              |                     |                 |                    |                 |                 |
| - Radio1(902.11b/g)                |     | -Distantiant | and Double          |                 |                    |                 |                 |
| Radio2002.11a                      |     | - Voer Des   | nes moses           |                 |                    |                 |                 |
| - CD Bandwidth Management          |     |              |                     |                 |                    | ENP C           | and surplices   |
| La Ponue AP Detertion              |     |              |                     |                 |                    | Tue o           | ALL SALES AND A |
| C francis                          |     |              | Destination         | Bubnet Mask     | Gateway            | Interface(II)   | Megic           |
|                                    |     |              |                     |                 |                    |                 |                 |
|                                    |     |              |                     |                 |                    |                 |                 |
| > [System Configuration]           |     |              |                     |                 |                    |                 |                 |
| - 🗢 Guick Setup                    | н   |              |                     |                 |                    |                 |                 |
| - System Settings                  |     |              |                     |                 |                    |                 |                 |
| - GP AP-5131 Access                |     |              |                     | A               | Det Det            |                 |                 |
| Cartificate Marriel                |     |              |                     |                 | agent : Assessed . |                 |                 |
| - GY 3 tone hotenets about         |     |              |                     |                 |                    |                 |                 |
| Contract of the second             | -   |              |                     |                 |                    | Apply Undu Olio | Help Log        |

2. Refer to the access point Router Table field to view existing routes.

The access point Router Table field displays a list of connected routes between an enabled subnet and the router. These routes can be changed by modifying the IP address and subnet masks of the enabled subnets.

The information in the access point Router Table is dynamically generated from settings applied on the **WAN** screen. The destination for each subnet is its IP address. The subnet

mask (or network mask) and gateway settings are those belonging to each subnet. Displayed interfaces are those associated with destination IP addresses. To change any of the network address information within the WAN screen, see *Configuring WAN Settings on page 5-14*.

- From the Use Default Gateway drop-down menu, select the WAN or either of the two LANs (if enabled) to server as the default gateway to forward data packets from one network to another.
- 4. To set or view the RIP configuration, click the **RIP Configuration** button.

*Routing Information Protocol* (RIP) is an interior gateway protocol that specifies how routers exchange routing-table information. The Router screen also allows the administrator to select the type of RIP and the type of RIP authentication used by the switch. For more information on configuring RIP, see *Setting the RIP Configuration on page 5-58*.

5. Use the User Defined Routes field to add or delete static routes.

The User Defined Routes field allows the administrator to view, add or delete internal static (dedicated) routes.

- a. Click the Add button to create a new table entry.
- b. Highlight an entry and click the **Del** (delete) button to remove an entry.
- c. Specify the destination IP address, subnet mask, and gateway information for the internal static route.
- d. Select an enabled subnet from the **Interface(s)** column's drop-down menu to complete the table entry. Information in the **Metric** column is a user-defined value (from 1 to 65535) used by router protocols to determine the best hop routes.
- 6. Click the **Apply** button to save the changes.
- 7. Click **Logout** to securely exit the access point Symbol Access Point applet. A prompt displays confirming the logout before the applet is closed.

## 5.4.1 Setting the RIP Configuration

To set the RIP configuration:

- 1. From within the RIP Configuration field, select the RIP Type from the drop-down menu. The following options are available:
  - *No RIP* The **No RIP** option prevents the access point's router from exchanging routing information with other routers. Routing information may not be appropriate to share, for example, if the access point manages a private LAN.

| RIP v1             | RIP version 1 is a mature, stable, and widely supported protocol. It<br>is well suited for use in stub networks and in small autonomous<br>systems that do not have enough redundant paths to warrant the<br>overhead of a more sophisticated protocol.                        |
|--------------------|----------------------------------------------------------------------------------------------------|
| RIP v2 (v1 compat) | RIP version 2 (compatible with version 1) is an extension of RIP v1's capabilities, but it is still compatible with RIP version 1. RIP version 2 increases the amount of packet information to provide the a simple authentication mechanism to secure table updates.          |
| RIP v2             | RIP version 2 enables the use of a simple authentication<br>mechanism to secure table updates. More importantly, RIP version<br>2 supports subnet masks, a critical feature not available in RIP<br>version 1. This selection is not compatible with RIP version 1<br>support. |

2. Select a routing direction from the **RIP Direction** drop-down menu. **Both** (for both directions), **Rx only** (receive only), and **TX only** (transmit only) are available options.

| RIP Configuration           |                                                                                                    |
|-----------------------------|----------------------------------------------------------------------------------------------------|
| RIP Type                    | RIP v2 (v1 compat)                                                                                             |
| RIP Direction               | Both                                                                                                    |
| RIP v2 Authentication       |                                                                                                    |
| Authentication Type         | MD5 -                                                                                                    |
| Password (Simple Authentica | ution)                                                                                                    |
| Key#1<br>MD5 ID (1-256)     | 1                                                                                                    |
| MD5 Auth Key (16 Charact    | ters) ####################################                                                                     |
| Key #2<br>MD5 ID (1-256)    | 1                                                                                                    |
| me one (i woo)              | and a second second second second second second second second second second second second second second second |

3. If RIP v2 or RIP v2 (v1 compat) is the selected RIP type, the **RIP v2 Authentication** field becomes active. Select the type of authentication to use from the **Authentication Type** drop-down menu. Available options include:

| None   | This option disables the RIP authentication.                                                                                                    |
|--------|----------------------------------------------------------------------------------------------------|
| Simple | This option enable RIP version 2's simple authentication mechanism. This setting activates the Password (Simple Authentication) field.                                                                                               |
| MD5    | This option enables the MD5 algorithm for data verification. MD5 takes as input a message of arbitrary length and produces a 128-<br>bit fingerprint. The MD5 setting activates the RIP v2 Authentication settings for keys (below). |

- 4. If the Simple authentication method is selected, specify a password of up to 15 alphanumeric characters in the **Password (Simple Authentication)** area.
- If the MD5 authentication method is selected, fill in the Key #1 field (Key #2 is optional). Enter any numeric value between 0 and 256 into the MD5 ID area. Enter a string consisting of up to 16 alphanumeric characters in the MD5 Auth Key area.
- 6. Click the **OK** button to return to the Router screen. From there, click **Apply** to save the changes.

# **Configuring Access Point Security**

Security measures for the access point and its WLANs are critical. Use the available access point security options to protect the access point LAN from wireless vulnerabilities, and safeguard the transmission of RF packets between the access point and its associated MUs.

WLAN security can be configured on an ESS by ESS basis on the access point. Sixteen separate ESSIDs (WLANs) can be supported on an access point, and must be managed (if necessary) between the 802.11a and 802.11b/g radio. The user has the capability of configuring separate security policies for each WLAN. Each security policy can be configured based on the authentication (Kerberos, 802.1x EAP) or encryption (WEP, KeyGuard, WPA/TKIP or WPA2/CCMP) scheme best suited to the coverage area that security policy supports.

The access point can also create VPN tunnels to securely route traffic through a IPSEC tunnel and block transmissions with devices interpreted as Rogue APs.

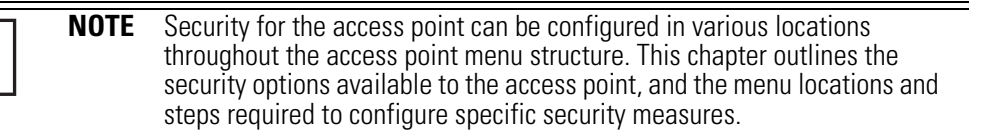

# 6.1 Configuring Security Options

To configure the data protection options available on the access point, refer to the following:

- To set an administrative password for secure access point logins, see Setting Passwords on page 6-3.
- Refer to *Enabling Authentication and Encryption Schemes on page 6-5* to display security policy screens used to configure the authetication and encryption schemes available to the access point. These security policies can be used on more than one WLAN.
- To create a security policy supporting 802.1x EAP, see *Configuring 802.1x EAP Authentication on page 6-11.*
- To define a security policy supporting Kerberos, see, *Configuring Kerberos Authentication on page 6-9.*
- To create a security policy supporting WEP, see *Configuring WEP Encryption on page 6-16.*
- To configure a security policy supporting KeyGuard, see, *Configuring KeyGuard Encryption on page 6-18.*
- To define a security policy supporting WPA-TKIP, see *Configuring WPA Using TKIP on page 6-20.*
- To create a security policy supporting WPA2-CCMP, see *Configuring WPA2-CCMP (802.11i) on page 6-22.*
- To configure the access point to block specific kinds of HTTP, SMTP and FTP data traffic, see *Configuring Firewall Settings on page 6-25.*
- To create VPN tunnels allowing traffic to route securely through a IPSEC tunnel to a private network, see *Configuring VPN Tunnels on page 6-33*.
- To configure the access point to block transmissions with devices detected as Rogue AP's (hostile devices), see *Configuring Rogue AP Detection on page 6-52*.

# 6.2 Setting Passwords

Before setting the access point security parameters, verify an administrative password for the access point has been created to restrict access to the device before advanced device security is configured.

To password protect and restrict access point device access:

- 1. Connect a wired computer to the access point LAN port using a standard CAT-5 cable.
- 2. Set up the computer for TCP/IP DHCP network addressing and make sure the DNS settings are not hardcoded.
- Start up Internet Explorer (with Sun Micro Systems' Java Runtime Environment (JRE) 1.5 or higher installed) and type in the default IP address in the address field: 192.168.0.1. If the default IP address has been changed, ensure the correct IP address is entered.

The access point Login screen displays.

**NOTE** For optimum compatibility use Sun Microsystems' JRE 1.5 or higher (available from Sun's Web site), and be sure to disable Microsoft's Java Virtual Machine if it is installed.

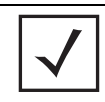

**NOTE** DNS names are not supported as a valid IP address for the access point. The user is required to enter a numerical IP address.

4. Log in using the "admin" as the default User ID and "symbol" as the default Password.

If the default login is successful, the **Change Admin Password** window displays. Change the default login and password to significantly decrease the likelihood of hacking.

| Enter ADMINISTRATOR        | Passw    | ord  |  |
|----------------------------|----------|------|--|
| Enter New Password (0-11   | charact  | ers) |  |
| Re-Type New Password (0-11 | characte | ers) |  |
|                            |          |      |  |

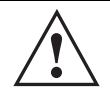

**CAUTION** Restoring the access point's configuration back to default settings changes the administrative password back to "symbol." If restoring the configuration back to default settings, be sure you change the administrative password accordingly.

5. Enter the previous password and the new admin password in the two fields provided. Click the **Apply** button.

Once the admin password has been created/updated, the **System Settings** screen displays. If the access point has not had its System Settings (device name, location etc.) configured, see *Configuring System Settings on page 4-2*.

Once the password has been set, refer back to *Configuring Security Options on page 6-2* to determine which access point security feature to configure next.

### 6.2.1 Resetting the Access Point Password

The access point *Command Line Interface* (CLI) enables users who forget their password to reset it to the factory default (symbol). From there, a new password can be defined.

To reset the password back to its default setting:

- 1. Connect one end of a null modem serial cable to the access point's serial connector.
- 2. Attach the other end of the null modem serial cable to the serial port of a PC running HyperTerminal or a similar emulation program.
- 3. Set the HyperTerminal program to use 19200 baud, 8 data bits, 1 stop bit, no parity, no flow control and auto-detect for terminal emulation.
- 4. Press <ESC> or <Enter> to access the CLI.

A serial connection has now been established and the user should be able to view the serial connection window.

5. Reset the access point.

An access point can be reset by removing and re-inserting the LAN cable or removing and re-inserting the power cable.

As the access point is re-booting, a "Press esc key to run boot firmware" message displays.

6. Quickly press <ESC>.

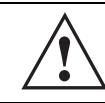

**CAUTION** If the <ESC> key is not pressed within three seconds after the "Press esc key to run boot firmware" message displays, the access point will continue to boot.

If the <ESC> key is pressed within three seconds a boot> prompt displays.

- Type the following at the boot prompt: passwd default
- 8. Reset the access point by typing the following at the boot prompt:

#### reset system

When the access point re-boots again, the password will return to its default value of "symbol." You can now access the access point.

## 6.3 Enabling Authentication and Encryption Schemes

To complement the built-in firewall filters on the WAN side of the access point, the WLAN side of the access point supports authentication and encryption schemes. Authentication is a challenge-response procedure for validating user credentials such as username, password, and sometimes secret-key information. The access point provides two schemes for authenticating users: *802.1x EAP* and *Kerberos*.

Encryption applies a specific algorithm to alter its appearance and prevent unauthorized reading. Decryption applies the algorithm in reverse to restore the data to its original form. Sender and receiver must employ the same encryption/decryption method to interoperate.

*Wired Equivalent Privacy (WEP)* is available in two encryption modes: 40 bit (also called WEP 64) and 104 bit (also called WEP 128). The 104-bit encryption mode provides a longer algorithm (better security) that takes longer to decode (hack) than the 40-bit encryption mode.

Each WLAN (16 WLANs available in total to an access point regardless of the model) can have a separate security policy. However, more than one WLAN can use the same security policy. Therefore, to avoid confusion, do not name security policies the same name as WLANs. Once security policies have been created, they are selectable within the **Security** field of each **WLAN** screen. If the existing default security policy does not satisfy the data protection requirements of a specific WLAN, a new security policy (using the authentication and encryption schemes discussed above) can be created.

To enable an existing WLAN security policy or create a new policy:

- Select Network Configuration -> Wireless -> Security from the access point menu tree. The Security Configuration screen displays.
- 2. If a new security policy is required, click the **Create** button.

| Name guest                                  |                |            |  |
|---------------------------------------------|----------------|------------|--|
| Authentication                              | Authentication | Encryption |  |
| Manually Pre-shared key / No authentication |                |            |  |
| O Ketheros                                  |                |            |  |
| C 882.1x EAP                                |                |            |  |
| Encryption                                  |                |            |  |
| No Encryption                               |                |            |  |
| O WEP 64 (40 bit key)                       |                |            |  |
| O WEP 126 (104 bit key)                     |                |            |  |
| C KeyGuard                                  |                |            |  |
| O WPATHOP                                   |                |            |  |
| O WPA2/CCMP (802.110                        |                |            |  |

The New Security Policy screen displays with the Manually Pre-shared key/No authentication and No Encryption options selected. Naming and saving such a policy (as is) would provide no security and might only make sense in a guest network wherein no sensitive data is either transmitted or received.

However, selecting any other authetnication or encryption checkbox displays a configuration field for the selected security scheme within the **New Security Policy** screen.

| $\checkmark$ | NOTE | An existing security policy can be edited from the Security Configuration screen by selecting an existing policy and clicking the <b>Edit</b> button. Use the <b>Edit Security Policy</b> screen to edit the policy. For more information on editing an existing security policy refer to security configuration sections. |
|--------------|------|----------------------------------------------------------------------------------------------------|
|              |      | described in steps 4 and 5.                                                                                                    |

3. Use the **Name** field to define a logical security policy name.

Remember, multiple WLANs can share the same security policy, so be careful not to name security policies after specific WLANs or risk defining a WLAN to single policy. Symbol recommends naming the policy after the attributes of the authentication or encryption type selected (for example, *WPA2 Allow TKIP*).

4. Enable and configure an Authentication option if necessary for the target security policy.

| Manually Pre-Shared<br>Key / No<br>Authentication | Select this button to disable authentication. This is the default value for the <b>Authentication</b> field.                                                                                                    |
|---------------------------------------------------|----------------------------------------------------------------------------------------------------|
| Kerberos                                          | Select the <b>Kerberos</b> button to display the <b>Kerberos</b><br><b>Configuration</b> field within the New Security Policy screen. For<br>specific information on configuring Kerberos, see<br><i>Configuring Kerberos Authentication on page 6-9.</i> |
| 802.1x EAP                                        | Select the <b>802.1x EAP</b> button to display the <b>802.1x EAP Settings</b> field within the New Security Policy screen. For specific information on configuring EAP, see <i>Configuring 802.1x EAP Authentication on page 6-11.</i>                    |

5. Enable and configure an **Encryption** option if necessary for the target security policy.

| No Encryption       | If <b>No Encryption</b> is selected, encryption is disabled for the security policy. If security is not an issue, this setting avoids the overhead an encryption protocol causes on the access point. No Encryption is the default value for the Encryption field. |
|---------------------|----------------------------------------------------------------------------------------------------|
| WEP 64 (40-bit key) | Select the <b>WEP 64 (40 bit key)</b> button to display the <b>WEP 64</b><br><b>Settings</b> field within the New Security Policy screen. For specific<br>information on configuring WEP 64, see<br><i>Configuring WEP Encryption on page 6-16.</i>                |

| WEP 128 (104-bit key)  | Select the WEP 128 (104 bit key) button to display the WEP 128<br>Settings field within the New Security Policy screen. For specific<br>information on configuring WEP 128, see<br><i>Configuring WEP Encryption on page 6-16.</i>          |
|------------------------|----------------------------------------------------------------------------------------------------|
| KeyGuard               | Select the <b>KeyGuard</b> button to display the <b>KeyGuard Settings</b><br>field within the New Security Policy screen. For specific<br>information on configuring KeyGuard, see<br><i>Configuring KeyGuard Encryption on page 6-18</i> . |
| WPA/TKIP               | Select the <b>WPA/TKIP</b> button to display the <b>WPA/TKIP Settings</b><br>field within the New Security Policy screen. For specific<br>information on configuring WPA-TKIP, see<br><i>Configuring WPA Using TKIP on page 6-20</i> .      |
| WPA2/CCMP<br>(802.11i) | Select the WPA2/CCMP (802.11) button to display the WPA2/<br>CCMP Settings field within the New Security Policy screen. For<br>detailed information on configuring WPA2/CCMP, see<br><i>Configuring WPA2-CCMP (802.11i) on page 6-22.</i>   |

 Click Apply to keep changes made within the New Security Policy screen (if any). Configure encryption or authentication supported security policies by referring to the following:

#### access point authentication:

- To create a security policy supporting Kerberos, see, *Configuring Kerberos Authentication on page 6-9.*
- To define a security policy supporting 802.1x EAP, see *Configuring 802.1x EAP Authentication on page 6-11.*

#### access point encryption:

- To create a security policy supporting WEP, see *Configuring WEP Encryption on page 6-16.*
- To define a security policy supporting KeyGuard, see, *Configuring KeyGuard Encryption on page 6-18.*
- To configure a security policy supporting WPA/TKIP, see *Configuring WPA Using TKIP on page 6-20*.
- To create a security policy supporting WPA2/CCMP, see *Configuring WPA2-CCMP (802.11i) on page 6-22.*

7. Click **Cancel** to return to the target WLAN screen without keeping any of the changes made within the New Security Policy screen.

# 6.4 Configuring Kerberos Authentication

Kerberos (designed and developed by MIT) provides strong authentication for client/server applications using secret-key cryptography. Using Kerberos, a client must prove its identity to a server (and vice versa) across an insecure network connection.

Once a client and server use Kerberos to prove their identity, they can encrypt all communications to assure privacy and data integrity. Kerberos can only be used on the access point with Symbol clients.

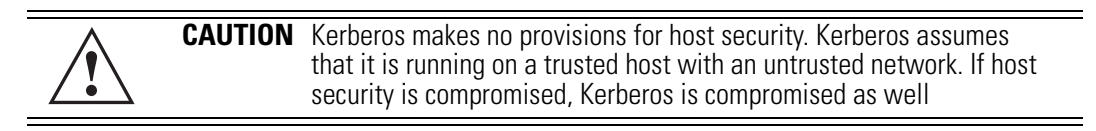

Kerberos uses the *Network Time Protocol (NTP)* for synchronizing the clocks of its *Key Distribution Center (KDC) server(s)*. Use the **NTP Servers** screen to specify the IP addresses and ports of available NTP servers. Kerberos requires the **Enable NTP on** access point checkbox be selected for authentication to function properly. See *Configuring Network Time Protocol (NTP) on page 4-31* to configure the NTP server.

| $\checkmark$ |
|--------------|
|--------------|

**NOTE** If 802.11a is selected as the radio used for a specific WLAN, the WLAN cannot use a Kerberos supported security policy, as no 802.11a clients can support Kerberos on the access point.

To configure Kerberos on the access point:

1. Select Network Configuration -> Wireless -> Security from the access point menu tree.

If security policies supporting Kerberos exist, they appear within the **Security Configuration** screen. These existing policies can be used as is, or their properties edited by clicking the **Edit** button. To configure a new security policy supporting Kerberos, continue to step 2.

2. Click the **Create** button to configure a new policy supporting Kerberos.

The **New Security Policy** screen displays with no authentication or encryption options selected.

3. Select the Kerberos radio button.

The Kerberos Configuration field displays within the New Security Policy screen.

4. Ensure the **Name** of the security policy entered suits the intended configuration or function of the policy.

| Name Reiberos marketing                                                |                           |                     |      |    |  |
|------------------------------------------------------------------------|---------------------------|---------------------|------|----|--|
| Authentication                                                         | Authentication Encryption |                     |      |    |  |
| Manually Pre-shared key/ No authentication     Karberos     882 tx EAP | · Karberos Configuration  |                     |      |    |  |
| Encryption                                                             | Realm Name                | antolina sun        |      |    |  |
| O No Encryption                                                        | Primary KDC               | 157 . 235 . 21 . 22 | Port | 88 |  |
| O HEP 64 (45 bit Mod                                                   | Backup KDC                | 157 . 235 . 21 . 23 | Port | 88 |  |
| . WEP 128 (104 bit key)                                                | Remote KDC                |                     | Port | 88 |  |
| O ReyGuard                                                             |                           |                     |      |    |  |
| O WP NTKSP                                                             |                           |                     |      |    |  |
| OWFARCONF IROTTIN                                                      |                           |                     |      |    |  |

5. Set the **Kerberos Configuration** field as required to define the parameters of the Kerberos authentication server and access point.

| Realm Name  | Specify a realm name that is case-sensitive, for example,<br>SYMBOL.COM. The realm name is the name domain/realm name<br>of the KDC Server. A realm name functions similarly to a DNS<br>domain name. In theory, the realm name is arbitrary. However, in<br>practice a Kerberos realm is named by uppercasing the DNS<br>domain name that is associated with hosts in the realm. |
|-------------|----------------------------------------------------------------------------------------------------|
| Primary KDC | Specify a numerical (non-DNS) IP address and port for the primary <i>Key Distribution Center (KDC).</i> The KDC implements an Authentication Service and a Ticket Granting Service, whereby an authorized user is granted a ticket encrypted with the user's password. The KDC has a copy of every user password.                                                                 |